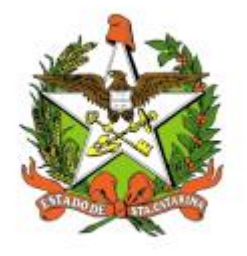

# SECRETARIA DE ESTADO DA SAÚDE DE SANTA CATARINA

MANUAL DO USUÁRIO PARA VERSÃO DO SISTEMA ATPCD WEB MÓDULO OSTOMIZADOS

FLORIANÓPOLIS / SC

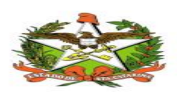

### DEZEMBRO-2018

SECRETARIA DE ESTADO DA SAÚDE GERÊNCIA DA TECNOLOGIA DA INFORMAÇÃO E GOVERNANÇA ELETRÔNICA Rua Esteves Júnior, 390 –6º andar - Centro - CEP: 88015-530 – FLORIANÓPOLIS / SC. Fone: (48) 3664-7327 – E-MAIL: getin@saude.sc.gov.br

> GOVERNO DO ESTADO DE SANTA CATARINA GOVERNADOR EDUARDO PINHO MOREIRA

#### SECRETARIA DE ESTADO DA SAÚDE SECRETÁRIO ACÉLIO CASAGRANDE

#### SECRETÁRIO ADJUNTO MARCELO LEMOS DOS REIS

### SUPERINTENDÊNCIA DE SERVIÇOS ESPECIALIZADOS E REGULAÇÃO SUPERINTENDENTE KARIN CRISTINE GELLER LEOPOLDO

### COORDENAÇÃO DA ÁREA TÉCNICA DA SAÚDE DA PESSOA COM DEFICIÊNCIA COORDENADORA JAQUELINE REGINATTO

### GERÊNCIA DA TECNOLOGIA DA INFORMAÇÃO E GOVERNANÇA ELETRÔNICA KARINE OURIQUES MAIA

### Elaboração do Manual:

Ana Lucia Xavier

#### Revisão:

Adriana Regina Amorim Valéria Cyrillo Pereira Joselia Cristina Franzon Jaqueline Reginatto Melyssa Koseki de Capua Melgar Elaine Aparecida Campos

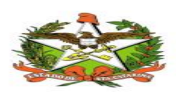

# Sumário

| 1. | INTRODUÇÃO                                                     | 4  |
|----|----------------------------------------------------------------|----|
| 2. | REQUISITOS PARA ACESSAR O SISTEMA ATPCD                        | 4  |
| 3. | ACESSANDO O SISTEMA                                            | 5  |
| 4. | Administrativo                                                 | 6  |
|    | 4.1 Administrativo/Grupos                                      | 6  |
|    | 4.2 Administrativo/Usuário.                                    | 8  |
|    | 4.3 Login de Rede                                              | 9  |
|    | 4.4 Login e Senha                                              |    |
| 5. | CADASTROS                                                      |    |
|    | 5.1 Cadastro/Paciente                                          |    |
|    | 5.2 Busca / Pacientes                                          |    |
|    | 5.3 Cadastro/Ostomizado                                        |    |
|    | 5.4 Históricos do Paciente / Ostomizados                       |    |
|    | 5.5 Regulação de Materiais                                     | 24 |
|    | 5.6 Regulação do CID                                           | 27 |
|    | 6.2 Cadastros / Materiais                                      |    |
|    | 6.3 Cadastros de Materiais:                                    |    |
|    | 6.4 Buscar Materiais Cadastrados:                              |    |
| 7. | Relatórios                                                     |    |
|    | 7.1 Relatórios / Material                                      |    |
|    | 7.2 Relatórios / Regulação                                     |    |
|    | 7.3 Relatórios / Paciente                                      |    |
|    | 7.3 Relatórios / Processos Ostomia                             |    |
|    | 7.4 Relatórios /Relatório de Quantidade de Matérias por Região |    |
| 8. | Almoxarifados                                                  | 45 |
|    | 8.1 Almoxarifados / Fechamento de Lote                         | 45 |
|    | 8.2 Almoxarifado / Geração de Arquivo BPA                      | 50 |
| 9. | ADMINISTRATIVO                                                 | 51 |
|    | 9.1 Administrativo / Parâmetros                                | 51 |
|    | 9.2 Cadastros de Instituição                                   |    |
|    | 9.3 Cadastro de Médicos                                        |    |
|    | 5.1.3 Cadastro para Fechamento de Lote                         | 53 |

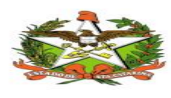

# **1.INTRODUÇÃO**

O presente documento é parte integrante da usabilidade do sistema de **ATPCD** tem como principal objetivo descrever de forma detalhada toda a interação entre o usuário e a ferramenta **ATPCD**, bem como todo processo.

Assim, todos os processos do **ATPCD** serão constantemente submetidos a processos rigorosos de auditoria.

| Símbolo / Abreviatura | Descrição                                   |
|-----------------------|---------------------------------------------|
| CID                   | Classificação Internacional de Doenças      |
| CNS                   | Cartão Nacional de Saúde                    |
| BPA                   | Boletim de Produção Ambulatorial            |
| ATPCD                 | Área Técnica de Pessoas com Deficiência     |
| SIA                   | Sistema de Informações Ambulatoriais do SUS |
| CCR                   | Centro Catarinense de Reabilitação          |
| SUS                   | Sistema Único de Saúde                      |

# **2. REQUISITOS PARA ACESSAR O SISTEMA ATPCD**

Este manual foi criado com a finalidade de mostrar as funcionalidades do sistema ATPCD.

O sistema **ATPCD** trata-se de uma ferramenta conectada em rede através da qual a prestação de serviços é totalmente gerenciada online, o usuário para acessar terá que possuir apenas um computador e estar conectado à internet.

Antes de iniciar a operação, o usuário deverá passar por um processo de qualificação/treinamento, através do qual serão recolhidos todos os dados cadastrais e operacionais para que estas informações do usuário sejam importadas para a base de dados do **ATPCD**.

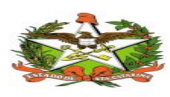

Os formulários a serem preenchidos serão cedidos pela equipe de Desenvolvimento do ATPCD.

Para o usuário acessar a ferramenta será necessário que o mesmo obtenha senha e login, já que o acesso será feito de forma direta através de um link que será enviado por e-mail pela central de desenvolvimento do **ATPCD**.

# **3.** ACESSANDO O SISTEMA

O Sistema **ATPCD** será realizado através de uma tela de login encontrado no seguinte link: (<u>http://www.avos.saude.sc.gov.br:8082/atpcd/</u>).

Após o usuário Informara o login e a senha fornecido pela equipe do **ATPCD**. O conteúdo desta descrição.

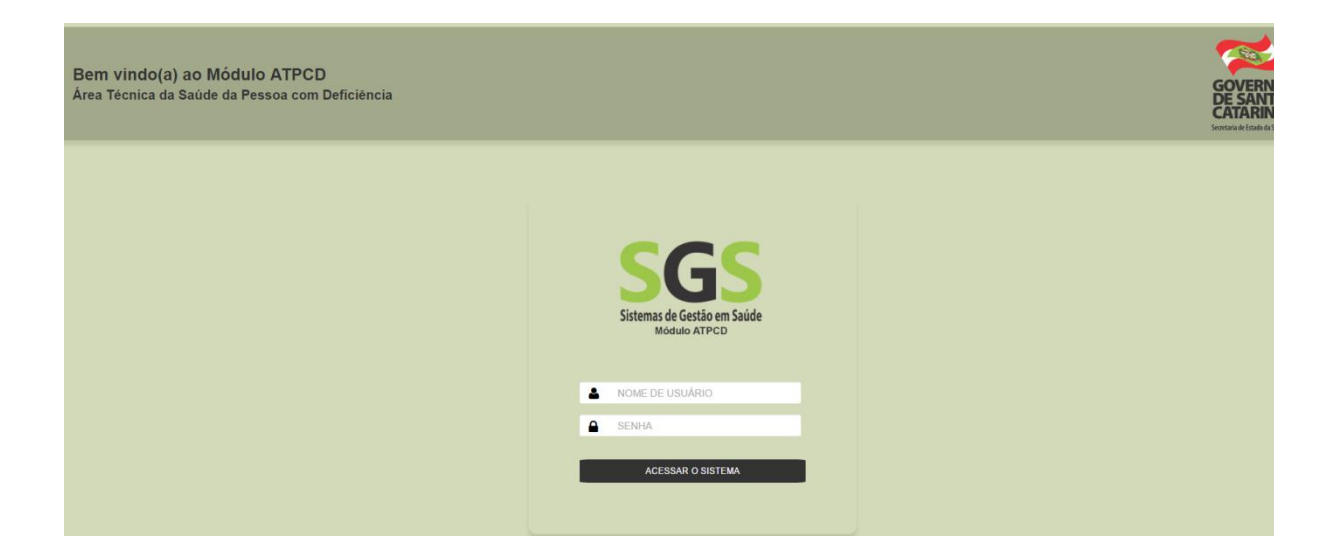

Cada usuário terá seu login e senha para entrar no sistema ATPCD. Este usuário deverá ser usado exclusivamente pela pessoa responsável e não deve ser compartilhado.

Ao fazer o login, se a pessoa tiver acesso ao auditivo também, aparecerá a tela para escolher entre Auditivo e Ostomizados. Se não tiver acesso ao auditivo, entrará direto no módulo Ostomizados.

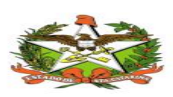

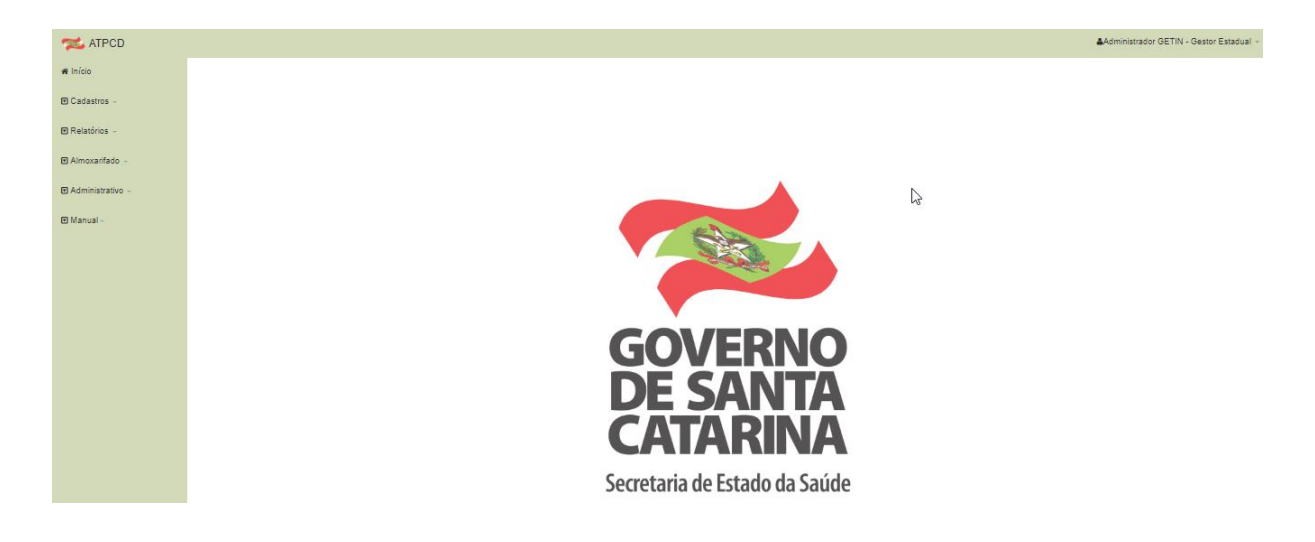

# **4.ADMINISTRATIVO**

# 4.1 Administrativo/Grupos

Na ferramenta ATPCD o usuário será criado com uma senha padrão e o mesmo no primeiro acesso já poderá alterada. Serão criados grupos com permissões para determinados acessos. O grupo será criado e os usuários serão associados a ele segue o caminho abaixo para acesso.

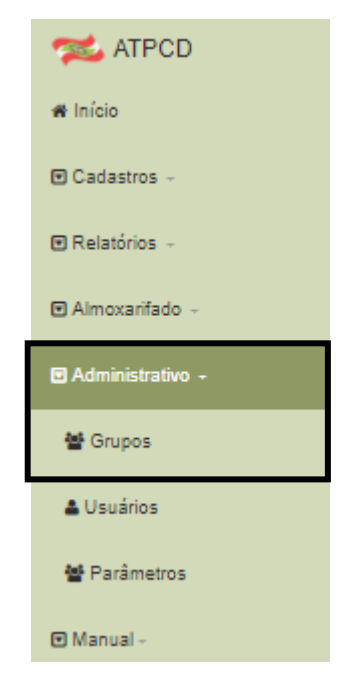

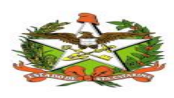

Além disso usuário administrativo do sistema pode nesta tela clicar em NOVO para incluir o grupo.

|  | Listagem de Grupos                         |           |         |    |
|--|--------------------------------------------|-----------|---------|----|
|  | <b>∦ Início</b> / <i>⊡</i> Listagem Grupos |           |         |    |
|  | III Grupos                                 |           |         |    |
|  | Νονο                                       |           |         |    |
|  | Mostrar 10 🔻 registros por página          | Pesquisar |         |    |
|  | Nome                                       | \$        | Ações   | \$ |
|  | Administrador GETIN                        |           | Editar  |    |
|  |                                            |           | Excluir |    |
|  | Administrativo                             |           | Editar  |    |
|  |                                            |           | Excluir |    |

Através da ferramenta ATPCD será criado um nome para o grupo e selecionadas as funções que terá acesso. Todo usuário que pertencer a ele, terá acesso somente as permissões que estiverem liberadas.

| nício / 🆽 Grupos / 🕼 Cadas | stro       |                  |   |  |  |
|----------------------------|------------|------------------|---|--|--|
|                            |            |                  |   |  |  |
| Novo                       |            |                  |   |  |  |
|                            |            |                  |   |  |  |
| Nome                       |            |                  |   |  |  |
| Teste                      |            |                  |   |  |  |
| <b></b>                    |            |                  |   |  |  |
| Funçoes                    |            |                  |   |  |  |
|                            | р          |                  | Q |  |  |
| Disponíveis                |            | Selecionadas     |   |  |  |
| Usuario Escrita            | <u>^</u> → | Usuario Leitura  |   |  |  |
| Grupo Leitura              | ÷          | Paciente Leitura |   |  |  |
| Grupo Escrita              |            | Relatorios       |   |  |  |
| Paciente Escrita           |            |                  |   |  |  |
| Documento Leitura          | 14         |                  |   |  |  |
| Documento Escrita          |            |                  |   |  |  |
| Processo Ostomia Escrita   |            |                  |   |  |  |
|                            |            |                  |   |  |  |

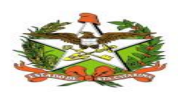

Com o grupo criado, o usuário ainda pode ser alterado ou excluído. O próximo passo é criar o usuário para associar o grupo desejado.

| Teste                          |          | Ed | itar<br>cluir |
|--------------------------------|----------|----|---------------|
| Mostrar 1 até 7 do 7 registros | Anterior | 1  | Proximo       |

# 4.2 Administrativo/Usuário.

No ATPCD para acessar a tela de administrativo basta seguir o caminho Administrativo/Usuário , conforme retratado.

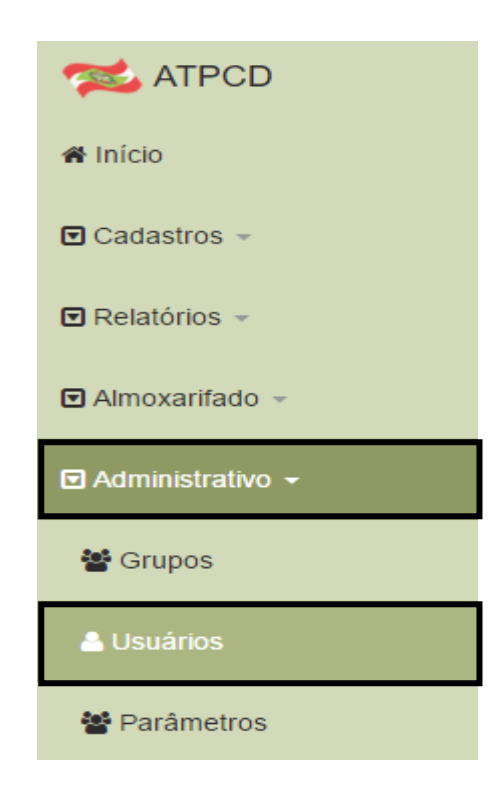

Basicamente dentro do sistema ATPCD o usuário pode incluir um novo usuário basta clicar em **NOVO** para cadastrar um usuário, conforme ilustração abaixo:

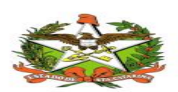

| G          | Jul Usuários                      |                          |                           |         |                 |
|------------|-----------------------------------|--------------------------|---------------------------|---------|-----------------|
| <b>,</b> [ | Novo                              |                          |                           |         |                 |
| ١          | Mostrar 10 v registros por página |                          | Pes                       | squisar |                 |
|            |                                   |                          |                           |         |                 |
|            | Nome                              | 🔶 Login 🗧                | Email                     | \$      | Ações           |
|            | Nome<br>Administrativo            | Login     administrativo | Email<br>adm@email.com.br | ¢       | Ações<br>Editar |

Esta é a tela de cadastro para usuários novos. Neste momento pode ser escolhido a opção criar usuário usando o login de rede, ou então, criar um usuário usando login e senha.

# 4.3 Login de Rede

Será informado o login de rede do usuário (o mesmo usado para entrar na máquina).

Deve se escolher o grupo desejado que irá pertencer e preencher com os dados solicitados ,para a criação do novo usuário, depois salvar.

| י ו                      | 'ipo de Aut | enticação     | CPF*           | Data Nascimento |
|--------------------------|-------------|---------------|----------------|-----------------|
| Login                    | de Rede     | Login e Senha | 206.179.292-89 | 01/01/2001      |
| Nome                     |             |               | Telefone       |                 |
| Ana                      |             |               |                |                 |
| Email                    |             | Login         |                |                 |
| xavieral@saude.sc.gov.br |             | xavieral      | Endereço       |                 |
| Grupos                   |             |               | Municipio *    | CER             |
|                          | ۹ (         | م             | São José SC    |                 |
| Disponiveis              |             | Selecionadas  |                |                 |
| Administrativo           | ->          | Gestor        | Logradouro     | Nümer           |
| Regulador CID            | +1          |               |                |                 |
| Regulador Enfermagem     | ÷           |               | Bairro         | Complement      |
| Administrador GETIN      | 14-         |               |                |                 |
| Teste                    |             |               |                |                 |

Com o usuário criado, o mesmo pode ser editado ou excluído depois de criado, conforme necessidade.

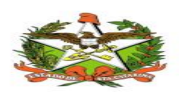

# 4.4 Login e Senha

| III Usuários                    |                |                          |                         |
|---------------------------------|----------------|--------------------------|-------------------------|
| Νονο                            |                |                          |                         |
| Mostrar 10 registros por página |                | Pesqu                    | isar                    |
| Nome                            | Login 🍦        | Email                    | <b>♦</b> Ações <b>♦</b> |
| Administrativo                  | administrativo | adm@email.com.br         | Editar                  |
| Ana                             | xavieral       | xavieral@saude.sc.gov.br | Editar                  |

Deve-se escolher o tipo de autenticação Login e Senha. Abrirá um campo para informar ao usuário escolhido e a senha.

Deve-se selecionar o grupo que o atendente irá pertencer e preencher com os dados solicitados, para a criação do login e senha por autenticação e depois salvar.

| Ana   Email   kana Xavier   Senha*:   Confirmação de Senha*:   Image: Senha*:   Image: Senha*:  < | Nome                 |                |                      |    | Telefone    |            |
|----------------------------------------------------------------------------------------------------|----------------------|----------------|----------------------|----|-------------|------------|
| Email Login   xavieral@saude.sc.gov.br Ana Xavier   Senha*: Confirmação de Senha*:     Grupos   Disponíveis Selecionadas   Administrativo Teste   Regulador CID   Regulador Enfermagem   Gestor                                                                                                    | Ana                  |                |                      |    |             |            |
| xavieral@saude.sc.gov.br Ana Xavier     Senha*: Confirmação de Senha*:       Grupos     Disponíveis   Selecionadas   Administrativo   Regulador CID   Regulador Enfermagem   Edestor   Almoxarifado                                                                                                    | Email                |                | Login                |    |             |            |
| Senha*: Confirmação de Senha*:     Grupos   Disponíveis Selecionadas   Administrativo +   Regulador CID +   Regulador Enfermagem +   Gestor   Almoxarífado                                                                                                    | xavieral@saude.sc.go | v.br           | Ana Xavier           |    | Endereço    |            |
| Grupos<br>Crupos<br>Disponíveis<br>Administrativo<br>Regulador CID<br>Regulador Enfermagem<br>Gestor<br>Almoxarífado<br>()<br>()<br>()<br>()<br>()<br>()<br>()<br>(                                                                                                    | Senha* :             |                | Confirmação de Senha | *: | Município * | CEP        |
| Grupos       Disponíveis       P       P       P         Administrativo       →       Teste       Bairro       Complement         Regulador CID       ++       Gestor       +       -       -         Almoxarifado       ++       -       -       -       -                                                                                                    | •••••                |                | •••••                |    | São José SC |            |
| Disponiveis     Selecionadas       Administrativo     →       Regulador CID     →       Regulador Enfermagem     ←       Gestor     +       Almoxarifado     +                                                                                                    | Grupos               |                |                      |    | Logradouro  | Númer      |
| Disponíveis     Selecionadas       Administrativo     →       Regulador CID     →       Regulador Enfermagem     +       Gestor     +       Almoxarifado     **                                                                                                    | Discontinuis         | م              | Colorianados         | ą  |             |            |
| Regulador CID                                                                                                    | Administrativo       | <i>→</i>       | Teste                |    | Bairro      | Complement |
| Regulador Enfermagem (*<br>Gestor (*<br>Almoxarifado (*                                                                                                    | Regulador CID        |                |                      |    |             |            |
| Gestor Hiter Almoxarifado Hiter Almoxarifado                                                                                                    | Regulador Enfermage  | em 🦾           |                      |    |             |            |
| Almoxarifado "**                                                                                                    | Gestor               | -              |                      |    |             |            |
|                                                                                                    | Almoxarifado         | I <del>C</del> | J                    |    |             |            |
| Administrador GETIN                                                                                                    | Administrador GETIN  |                |                      |    |             |            |

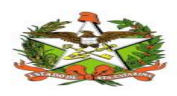

# **5.**CADASTROS

### 5.1 Cadastro/Paciente

Na tela Cadastro/Paciente o usuário administrador cadastrará os pacientes com os dados básicos, conforme tela.

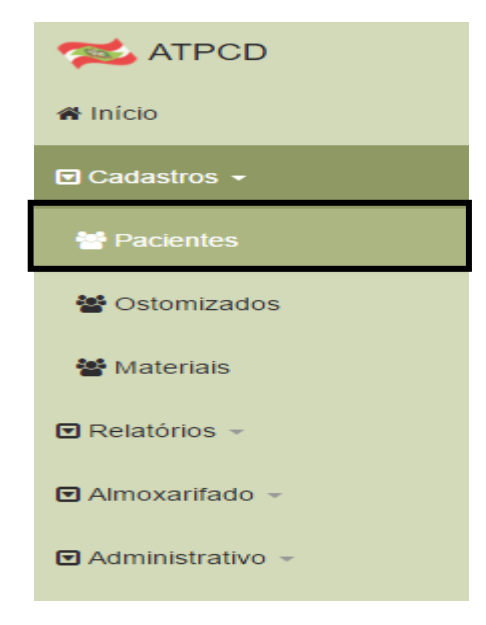

Alguns campos são de preenchimento obrigatório. Para cadastrar basta clicar em **NOVO**.

|               | Cadastro de Pacientes               |                  |      |           |  |
|---------------|-------------------------------------|------------------|------|-----------|--|
|               | ♣ Início / I2ºCadastro de Pacientes |                  |      |           |  |
|               | Pacientes                           |                  |      |           |  |
| $\Rightarrow$ | Novo                                |                  |      |           |  |
|               | Filtros                             |                  |      |           |  |
|               | CPF                                 | Nome do Paciente |      | Município |  |
|               | CNS                                 | Nome da Mãe      |      | Regional  |  |
|               |                                     |                  |      |           |  |
|               | Buscar Limpar                       |                  |      |           |  |
|               |                                     | <4 b>            | 10 🔻 |           |  |
|               |                                     |                  |      |           |  |

Com isto abrirá uma tela de cadastro para o atendente preencher, com as informações do paciente.

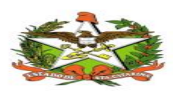

Terá que preencher as três abas do cadastro: Dados Pessoais / Endereço / Contato. Após clicar em **AVANÇAR**, depois de cada tela preenchida.

| Cadastro de Paciente | 9S       |         |                               |                    |
|----------------------|----------|---------|-------------------------------|--------------------|
| Dados Pessoais       | Endereço | Contato |                               |                    |
| * CPF                |          |         | * Identidade                  | * CNS              |
| * Nome               |          |         | * Nome da Mãe                 | Responsável        |
| * Data Nascimer      | ito      |         | * Situação Conjugal           | * Gênero           |
|                      |          |         | Selecione a situação conjugal | Masculino Feminino |
| Naturalidade         |          |         | * Nacionalidade               |                    |

Depois avançar e ir até a aba endereço para fazer o preenchimento.

| Dados Pessoais Endereço | Contato  |             |             |
|-------------------------|----------|-------------|-------------|
| * CEP                   | * Bairro | * Município | * Tipo      |
|                         |          |             |             |
| * Logradouro            | * Número |             | Complemento |
|                         |          |             |             |

Com o endereço informado, clicar em avançar para ir para a aba de contato.

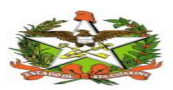

| Dados Pessoais | Endereço | Contato |           |  |
|----------------|----------|---------|-----------|--|
| Telefone       |          |         | Descrição |  |
|                |          |         |           |  |
|                |          |         |           |  |
|                |          |         |           |  |
|                |          |         |           |  |

Com todos os dados preenchidos, Basta clicar no botão SALVAR para gravar as informações.

Depois de salvar, será habilitada a aba DOCUMENTOS.

Incluir Documentos

Será utilizado para incluir documento referente ao cadastro do paciente (RG,

| Cadastro de Paciente                                     |         |       |  |
|----------------------------------------------------------|---------|-------|--|
| Hinicio / 🖶 Lista de Paciente / 🗷 Cadastro de Paciente   |         |       |  |
| III Cadastro de Pacientes                                |         |       |  |
| Dados Pessoais Documentos                                | Contato |       |  |
| Descrição                                                |         |       |  |
|                                                          |         |       |  |
| Tipo Documento                                           |         |       |  |
| Documento<br>Escolher arquivo Nenhum arquivo selecionado |         |       |  |
| Enviar                                                   |         |       |  |
| Тіро                                                     | Nome    | Ações |  |
| Avançar<br>*Campos Obrigatórios                          |         |       |  |

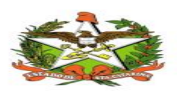

Deve-se escolher uma descrição para o tipo de documento que será incluído. Estas descrições já vêm cadastradas no sistema, conforme tela abaixo:

| Cadastro de Paciente   | S              |            |         |       |  |
|------------------------|----------------|------------|---------|-------|--|
| Dados Pessoais         | Endereço       | Documentos | Contato |       |  |
| Descrição              |                |            |         |       |  |
| RG                     |                |            |         |       |  |
| Tine Decumente         |                |            |         |       |  |
|                        |                |            |         |       |  |
| Selecione              |                |            |         |       |  |
|                        |                | ٩          |         |       |  |
| Selecione              |                | ado        |         |       |  |
| RG                     |                |            |         |       |  |
| CPF                    |                |            |         |       |  |
| Alteração Lista        |                |            |         |       |  |
| CINS<br>Comprovante de | Indereco       |            | Nome    | Ações |  |
| Relatório de Lote      | Almoxarifado   |            |         |       |  |
| relatorio de Eoto      | , annovanna do |            |         |       |  |

Tipo de documento selecionado, só escolher o arquivo que está no computador para fazer o upload, feito isso, clicar em avançar e salvar.

| Tipo Documento               |                          |         |          |
|------------------------------|--------------------------|---------|----------|
| Selecione                    | -                        |         |          |
| Documento                    |                          |         |          |
| Escolher arquivo Ne          | nhum arquivo selecionado |         |          |
| Enviar                       |                          |         |          |
| Liiviai                      |                          |         |          |
| Тіро                         |                          | Nome    | Ações    |
| RG                           |                          | RG      | Download |
|                              |                          |         | Franksin |
|                              |                          |         | Excluir  |
|                              |                          |         |          |
| Avancar                      |                          |         |          |
| Avançar                      |                          |         |          |
| Avançar<br>1pos Obrigatórios |                          |         |          |
| Avançar<br>Ipos Obrigatórios |                          |         |          |
| Avançar<br>Ipos Obrigatórios |                          | <b></b> |          |

Depois de anexado o documento, ainda poderá ser feito o download do mesmo (para poder visualizar) ou até excluir.

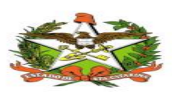

| Тіро | Nome | Ações               |
|------|------|---------------------|
| RG   | RG   | Download<br>Excluir |

## 5.2 Busca / Pacientes

Ao colocar uma informação e clicar em buscar para efetuar a consulta, irá aparecer a tela com o cadastro do paciente. Só clicar no botão ACESSAR para entrar no cadastro para consultar ou fazer alterações, como incluir os documentos. Nesta tela o cadastro do paciente também pode ser DESATIVADO.

Esta opção de DESATIVAR o paciente será usada no caso de óbito. Se apenas o processo for finalizado, tem que ser DESATIVADO o processo no histórico do paciente (Cadastro/Ostomizados).

| ▲ Início / Cadastro de | Pacientes      |                  |                              |             |                      |
|------------------------|----------------|------------------|------------------------------|-------------|----------------------|
| Pacientes              |                |                  |                              |             |                      |
| Novo                   |                |                  |                              |             |                      |
| Filtros                |                |                  |                              |             |                      |
| CPF                    |                | Nome do Paciente |                              | Município   |                      |
| 605.338.709-68         |                |                  |                              |             |                      |
| CNS                    |                | Nome da Mãe      |                              | Regional    |                      |
| Buscar                 |                |                  |                              |             |                      |
|                        |                | < 1              | ▶ 10 ▼                       |             |                      |
| Nome ≎                 | CPF ≎          | CNS ≎            | Nome da Mãe ≎                | Município ≎ | Ações ≎              |
| ADECIR TONIOLI         | 605.338.709-68 | 700500347223753  | LOURDES CELESTINA<br>TONIOLI | Guaraciaba  | Acessar<br>Desativar |
|                        |                | • 1              | ▶ 10 ▼                       |             |                      |

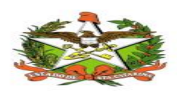

# 5.3 Cadastro/Ostomizado

Para chegar ao Ostomizado é só acessar Cadastro/Ostomizado:

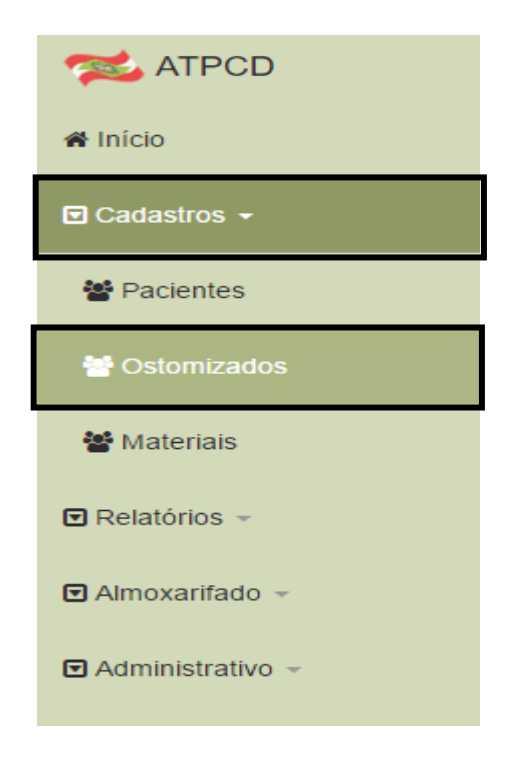

Abrirá a tela dos pacientes, onde poderá ser pesquisado por qualquer informação na tela. Pode buscar direto o paciente desejado, por município ou regional e ainda por situação da regulação.

A consulta pode ser feita também sem nenhum parâmetro. Mostrará todos os pacientes cadastrados.

| Listagem de Paciente | 95<br>omizados  |       |                                                     |
|----------------------|-----------------|-------|-----------------------------------------------------|
| M Ostomizados        |                 |       |                                                     |
| Filtros              | CNS Nome do Par | iente | Nome da Mãe                                         |
| Município            | Regional        |       | Regulação                                           |
|                      |                 |       | Sem Regulação Regulação<br>Regulação Enfermagem CID |
| Buscar               |                 |       |                                                     |

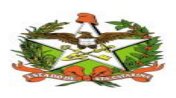

Aparecerá abaixo a relação de pacientes.

| CPF                     | CNS                               | Nome do                         | Paciente                                                                              | Nome                         | e da Mãe                                    |                                             |
|-------------------------|-----------------------------------|---------------------------------|---------------------------------------------------------------------------------------|------------------------------|---------------------------------------------|---------------------------------------------|
| 605.338.709-68          |                                   |                                 |                                                                                       |                              |                                             |                                             |
| Municipio               |                                   | Regional                        | 1                                                                                     | Regu<br>S<br>R               | ulação<br>em Regulaçã<br>degulação Enfermag | o Regulação<br>Jem CID                      |
| Buscar Limpa            | ar                                |                                 |                                                                                       |                              |                                             |                                             |
| Buscar Limpa            | ar                                |                                 | < 1 ► 10                                                                              | r                            |                                             |                                             |
| Buscar Limpa            | ar<br>CPF ≎                       | CNS \$                          | <ul> <li>◄ 1 ▷ 10</li> <li>Nome da Mãe \$</li> </ul>                                  | Município                    | Status                                      | Ações                                       |
| Buscar Limpa<br>Nome \$ | ar<br>CPF ≎<br>605.338.709-<br>68 | <b>CNS ≎</b><br>700500347223753 | ✓     1     ►     10       Nome da Mãe \$       LOURDES       CELESTINA       TONIOLI | •<br>Município<br>Guaraciaba | Status                                      | Ações<br>Histórico<br>Lista Material<br>CID |

Nesta tela teremos as opções de **Histórico / Lista de Materiais / CID**. Aqui aparece também o status.

Este status é usado para informações do paciente. Neste campo, poderemos ver se o processo está inativo, se falta incluir o laudo, regulações, etc.

| CPE            | CNS    | Nome   | o Paciente                    | Nor            | e da Mãe                                     |                        |
|----------------|--------|--------|-------------------------------|----------------|----------------------------------------------|------------------------|
| 122.386.530-40 |        |        |                               |                |                                              |                        |
| Município      |        | Region | al                            | Reg            | ulação<br>Sem Regulaçã<br>Regulação Enfermag | o Regulação<br>jem CID |
| Buscar         | par    |        |                               |                |                                              |                        |
| Buscar Lim     | par    |        | ≪ 1 ▶ 10                      | T              |                                              |                        |
| Buscar Lim     | CPF \$ | CNS ≎  | Image: 10       Nome da Mãe ≎ | •<br>Município | Status                                       | Ações                  |

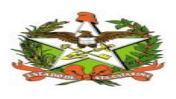

# 5.4 Históricos do Paciente / Ostomizados

Depois do paciente cadastrado, será preenchido o histórico dele, onde serão incluídas as informações do laudo fornecido pelo médico.

Consultar o paciente e clicar em HISTÓRICO para cadastrar as informações. Clicar em HISTÓRICO.

| III Ostomizados           |                    |                 |                                                                                                    |            |                                                   |                                    |
|---------------------------|--------------------|-----------------|----------------------------------------------------------------------------------------------------|------------|---------------------------------------------------|------------------------------------|
| Filtros                   |                    |                 |                                                                                                    |            |                                                   |                                    |
| CPF                       | CNS                | Nome do         | Paciente                                                                                                    |            | Nome da Mãe                                       |                                    |
| Município<br>Buscar Limpa | r                  | Regional        |                                                                                                    |            | Regulação<br>Sem Regulação<br>Regulação Enfermage | ■ Regulação<br>m CID               |
|                           |                    |                 | 1 > 10                                                                                                    | T          |                                                   |                                    |
| Nome ≎                    | CPF ≎              | CNS ≎           | Nome da Mãe ≎                                                                                                    | Município  | Status                                            | Ações                              |
| ADECIR TONIOLI            | 605.338.709-<br>68 | 700500347223753 | LOURDES<br>CELESTINA<br>TONIOLI                                                                                                    | Guaraciaba |                                                   | Histórico<br>Lista Material<br>CID |
|                           |                    |                 | <ul><li><li><li><li><li><li><li><li><li><l< td=""><td>,<br/>▼</td><td></td><td></td></l<></li></li></li></li></li></li></li></li></li></ul> | ,<br>▼     |                                                   |                                    |

Par incluir um histórico basta clicar em NOVO.

| Novo              |                  |            |                               |                 |      |          |           |
|-------------------|------------------|------------|-------------------------------|-----------------|------|----------|-----------|
| Nome              |                  |            | CPF                           | CNS             |      |          | Município |
| Ana               |                  | 122.386.53 | 0-40                          | 241125783860009 |      | São José |           |
| Data da Ostomia ≎ | Causa Básio<br>≎ | ca CID-10  | Causa Indicadora CID-<br>10 ≎ | Hospital ≎      | Stat | us ≎     | Açõe      |

Abrirá a tela para cadastro do histórico. São cinco abas para serem preenchidas com informações do laudo do paciente.

OBS: Inclusão do botão "excluir" com confirmação.

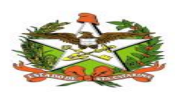

Botão apenas habilitado para gestor e apenas visível caso processo esteja desativado.

| Histórico de Processos                   |                        |                |                           |                                 |       |               |                     |
|------------------------------------------|------------------------|----------------|---------------------------|---------------------------------|-------|---------------|---------------------|
| # Início / Listagem de Ostomizados / IZH | listórico de Processos |                |                           |                                 |       |               |                     |
| Ostomizados                              |                        |                |                           |                                 |       |               |                     |
| Navo                                     |                        |                |                           |                                 |       |               |                     |
| Nome                                     |                        |                | CPF                       | CNS                             |       |               | Município           |
| ABELARDO BENTO TEIXEIRA JUNIOR           |                        | 179.138.379-34 |                           | 898001160055914                 |       | Florianópolis |                     |
| Data da Ostomia ≎                        | Causa Bási             | ca CID-10 ¢    | Causa Indicadora CID-10 🗘 | Hospital ≎                      | Statu | 15 \$         | Ações               |
| 2007-10-02                               | C67                    |                | C87                       | Hospital Governador Celso Ramos | Ativo |               | Editar<br>Desativar |

Ao desativar o botão o sistema com a Ativação o botão excluir:

| mizados /               | EZHistórico de Processos                                                                                                    |   |                           |
|-------------------------|----------------------------------------------------------------------------------------------------|---|---------------------------|
|                         | Desativar                                                                                                    | ¢ |                           |
| Nome<br>EIRA JUN<br>1 0 | Tem certeza que deseja desativar este processo?<br>Motivo<br>@ Alta © Outros<br>@ Reversão @ Abandono @ Transferência de Estado @ Transferência de Plano de Saúde<br>Data Alta<br>09/11/2018<br>Desativar |   | Florianópolis<br>Status ¢ |
|                         |                                                                                                    |   |                           |

| ♣ Início / Listagem de Ostomizados / ☑ | 'Histórico de Processos |                |                           |                                 |           |               |                          |
|----------------------------------------|-------------------------|----------------|---------------------------|---------------------------------|-----------|---------------|--------------------------|
| M Ostomizados                          |                         |                |                           |                                 |           |               |                          |
| Novo                                   |                         |                |                           |                                 |           |               |                          |
| Nome                                   |                         |                | CPF                       | CNS                             |           |               | Município                |
| ABELARDO BENTO TEIXEIRA JUNIO          | R                       | 179.138.379-34 |                           | 898001160055914                 |           | Florianópolis |                          |
|                                        |                         |                |                           |                                 |           |               |                          |
| Data da Ostomia O                      | Causa Basi              | ca CID-10 *    | Causa Indicadora CID-10 ¢ | Hospital ©                      | Statu     | is Q          | Açoes                    |
| 2007-10-02                             | C67                     |                | C67                       | Hospital Governador Celso Ramos | ALTA null |               | Editar<br>Ativar Excluir |

Ao realizar a exclusão do processo do paciente, o sistema ira retornar uma mensagem para confirmação:

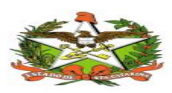

| e Processos                                |                                              |                           |                                 |           |
|--------------------------------------------|----------------------------------------------|---------------------------|---------------------------------|-----------|
| stagem de Ostomizados / 🕼                  | Histórico de Processos                       |                           |                                 |           |
| os                                         | Excluir                                      |                           |                                 | ×         |
|                                            | Tem certeza que deseja excluir permanentemen | nte este processo?        |                                 |           |
| Nome<br>BENTO TEIXEIRA JUN <del>io</del> r | t 178.138.378-34                             |                           | 2820011000000A14                |           |
| a da Ostomia ≎                             | Causa Básica CID-10 🔺                        | Causa Indicadora CID-10 © | Hospital ≎                      | Stat      |
|                                            | C87                                          | C67                       | Hospital Governador Celso Ramos | ALTA null |

### 1ª aba - Causa

Informações do médico, CID e data da consulta.

Preencher e clicar em avançar

| Inativo |                     | 10           |          | WOUV         | omativo         | Responsavel |  |
|---------|---------------------|--------------|----------|--------------|-----------------|-------------|--|
|         | Causa Ostoma        | Complicações | Material | Documentos   |                 |             |  |
|         | * Causa básica CID- | 10           |          |              | * Causa indicad | dora CID-10 |  |
|         | A00.9 Colera NE     |              |          |              | A00.9 Colera NE | E           |  |
|         | Realização Osto     | omia         |          |              |                 |             |  |
|         | Hospital            |              | Mu       | inicípio     |                 | * Data      |  |
|         | são josé            |              | Sá       | io José SC   |                 | 15/10/2017  |  |
|         | Médico              |              |          |              |                 |             |  |
|         | João da Silva       |              |          |              |                 |             |  |
|         | CRM                 |              | * D      | ata do Laudo |                 |             |  |
|         | 123456              |              | 10       | /10/2017     |                 |             |  |
| ╲┌      |                     |              |          |              |                 |             |  |

\*Campos Obrigatórios

#### 2<sup>a</sup> aba - Ostoma

Informações do tipo de ostoma do paciente, local do ostoma, tamanho e tempo previsto para uso (se tiver). Colocar todas as informações e adicionar. Depois de

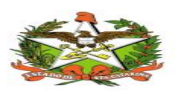

adicionar as informações, clicar em avançar. Caso esqueça-se de clicar em adicionar, não será permitido concluir o cadastro.

| Fatada                        |                         | Resting Institut           |         | Descentions |
|-------------------------------|-------------------------|----------------------------|---------|-------------|
| Estado                        |                         | ινιοτινό πατινό            |         | Responsaver |
| nativo                        |                         |                            |         |             |
| Causa Ostoma Compl            | icações Material Docume | ntos                       |         |             |
| * Tipo                        |                         |                            |         |             |
|                               |                         | •                          |         |             |
| Outros                        |                         |                            |         |             |
|                               |                         |                            |         |             |
| * Característica              |                         |                            |         |             |
| * Local                       |                         | -                          |         |             |
| Local                         |                         |                            |         |             |
| Tamanho do ostoma (mm)        |                         |                            |         |             |
| 0.0                           |                         |                            |         |             |
|                               |                         |                            |         |             |
| Adicionar                     |                         |                            |         |             |
| Duração                       |                         |                            |         |             |
| Duração                       |                         |                            |         |             |
| Definitivo Temporário         |                         |                            |         |             |
| Tipo                          | Característica          | Local                      | Tamanho | Excluir     |
| Colostomia - Colón ascendente | Terminal                | Quadrante superior direito | 0.0     | Excluir     |
|                               |                         |                            |         |             |

# 3ª aba - Complicações

Será preenchida com complicações a respeito do ostoma do paciente (se tiver).

|                                                                                   | Estado          | Motivo Inativo     | Responsável |
|-----------------------------------------------------------------------------------|-----------------|--------------------|-------------|
| ativo                                                                             |                 |                    |             |
| Causa                                                                             | Complicações Ma | aterial Documentos |             |
|                                                                                   |                 |                    |             |
|                                                                                   |                 |                    |             |
| Ausente                                                                           |                 |                    |             |
|                                                                                   |                 |                    |             |
| Dermatite                                                                         |                 |                    |             |
| Dermatite                                                                         |                 |                    |             |
| Dermatite<br>Retração                                                             |                 |                    |             |
| Dermatite<br>Retração<br>Hérnia Par                                               | aostoma         |                    |             |
| Dermatite<br>Retração<br>Hérnia Par<br>Prolapso                                   | aostoma         |                    |             |
| Dermatite<br>Retração<br>Hérnia Par<br>Prolapso<br>Necrose                        | aostoma         |                    |             |
| Dermatite<br>Retração<br>Hérnia Par<br>Prolapso<br>Necrose<br>Estenose            | aostoma         |                    |             |
| Dermatite<br>Retração<br>Hérnia Par<br>Prolapso<br>Necrose<br>Estenose<br>Abcesso | aostoma         |                    |             |

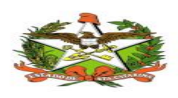

# 4ª aba - Material

Informações do material (bolsa) para ser enviado ao cliente. Nesta tela também será informada a quantidade a ser fornecida.

| Estado                                    | Motivo Inativo | Responsável |
|-------------------------------------------|----------------|-------------|
| nativo                                    |                |             |
| Causa Ostoma Material                     | Documentos     |             |
| Sistema coletor (Bolsas)                  |                |             |
| Número de peças 💿 1 Peça 🔵 2 Peças        |                |             |
| Material 🔵 Transparente 🔵 Opaca           |                |             |
| Resina 🛛 Resina Plana 🖉 Resina Convexa    |                |             |
| Dreno Orenável Fechada                    |                |             |
| Corte Recortável Pré-cortada              |                |             |
| Quantidade /mês                           |                |             |
| Barreiras cutâneas 💿 Não 🔵 Sim Resina em: | Pó Pasta Placa |             |
| Materiais Adjuvantes 💿 Não 🔵 Sim 🔲 Cinto  | Desodorizante  |             |
| Avapear                                   |                |             |

### 5ª aba - Documentos

Serão adicionados os documentos no histórico do paciente. Colocar uma descrição e escolher o arquivo do computador para enviar.

\*Lembrando que o processo tem que ser salvo antes de enviar o laudo.

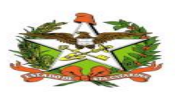

| Estado                                      | Motivo Inativo | Responsável |
|---------------------------------------------|----------------|-------------|
| 0                                           |                |             |
| Causa Ostoma Complicaçã al Do               | cumentos       |             |
|                                             |                |             |
| Descriçao                                   |                |             |
|                                             |                |             |
| Laudo                                       |                |             |
| Escolher arguivo Nenhum arquivo selecionado |                |             |
| Enviar                                      |                |             |
|                                             |                |             |
| Salve o processo antes de enviar o laudo    |                |             |
|                                             |                |             |
| Тіро                                        | Nome           | Ações       |
|                                             |                |             |
|                                             |                |             |

\*Campos Obrigatórios

Depois de tudo preenchido, o histórico do paciente estará pronto.

Para consultar o histórico, entrar em Cadastro/Ostomizados informar um dado para consulta e buscar. Entrar em histórico para visualizar, editar ou ainda desativar.

Um paciente poderá ter mais de um histórico. O que vale é sempre o último que foi cadastrado. Após cadastrar o histórico, aparece em vermelho na tela. Na coluna "status" está avisando que o laudo ainda não foi anexado.

| Listagem de Paciei | ntes           |                 |               |           |                                       |                                    |
|--------------------|----------------|-----------------|---------------|-----------|---------------------------------------|------------------------------------|
|                    | Ostomizados    |                 |               |           |                                       |                                    |
| M Ostomizados      |                |                 |               |           |                                       |                                    |
| Filtros            |                |                 |               |           |                                       |                                    |
| CPF                | CNS            | Nome do F       | Paciente      |           | Nome da Mãe                           |                                    |
| 122.386.530-40     |                |                 |               |           |                                       |                                    |
| Município          |                | Regional        |               |           | Regulação                             |                                    |
|                    |                |                 |               |           | Sem Regulação<br>Regulação Enfermagem | ⊖ Regulação<br>CID                 |
| Buscar Limpar      |                |                 |               |           |                                       |                                    |
|                    |                |                 | ≪ 1 ▶ 10 •    |           |                                       |                                    |
| Nome \$            | CPF ¢          | CNS ¢           | Nome da Mãe ≎ | Município | Status                                | Ações                              |
| Ana                | 122.386.530-40 | 241125783860009 | Joana         | São José  | Processo Sem<br>Laudo                 | Histórico<br>Lista Material<br>CID |
|                    |                |                 | ≪ 1 ▶ 10 •    |           |                                       |                                    |

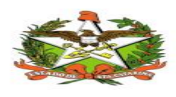

# 5.5 Regulação de Materiais

Nesta etapa, serão cadastradas as informações referentes ao material utilizado pelo paciente, depois do cadastro do histórico.

Consultar o paciente em Cadastro/Ostomizados informar um dado para consulta e buscar. Entrar em Lista de Materiais para visualizar, editar ou ainda desativar.

A consulta também poderá ser feita pela enfermeira reguladora, consultando todos os pacientes que precisam da regulação. Basta selecionar SEM REGULAÇÃO.

| CPF           | CNS   | Nome do Pacie     | ente                          | Nome da I        | Mãe                |                  |
|---------------|-------|-------------------|-------------------------------|------------------|--------------------|------------------|
| Município     |       | Regional          | <b>r</b>                      | Regulaçã         | o<br>Regulaçã      | o Regulação      |
|               |       |                   |                               | Regul            | ação Enfermag      | jem CID          |
| Buscar Limpar |       | ~ 1 2             | 3456 ⊷ 1                      | Regul            | ação Enfermaç      | jem ິCID         |
| Buscar Limpar | CPF ≎ | (*) 1 2<br>CNS \$ | 3 4 5 6 ►> 1<br>Nome da Mãe ≎ | 0 v<br>Município | Enfermaç<br>Status | jem CID<br>Ações |

Depois de encontrar, clicar em Lista de Material, na aba Lista Atual e selecionar o processo ativo. Depois nova lista para incluir o material que será utilizado pelo paciente.

|                   | e             | CPF                 | CNS                 |            | Município |
|-------------------|---------------|---------------------|---------------------|------------|-----------|
| loana da Silva    | 206.1         | 79.292-89           | 231268245080005     | São Jos    | é         |
| Lista Atual Histó | orico         |                     |                     |            |           |
|                   |               |                     |                     |            |           |
|                   |               |                     | ocessos Ativos      |            |           |
| Data d            | a Ostomia     | Causa Básica CID-10 | Causa Indicador     | a CID-10   | Hospital  |
| 2016-08-22        | A02           | 22                  | A02.2               | Hospital S | io José   |
|                   | Descrição     |                     | Lista Ativa<br>Data | 1          | audo      |
| Nenhuma lista ne  | ste processo  |                     | Data                | -          | audo      |
|                   |               |                     | Documentos          |            |           |
|                   | Descrição     | )                   |                     | Download   |           |
| Nenhuma lista ne  | ste processo. |                     |                     |            |           |
| Hermania nota net |               |                     |                     |            |           |
|                   |               |                     | Materiais           |            |           |
|                   |               |                     |                     |            |           |

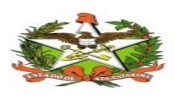

Abrirá a tela para criar um nome para a lista

| Nova Lista |                                             | × |
|------------|---------------------------------------------|---|
|            | Criar nova lista de materiais?<br>Descrição |   |
| Lista 1    |                                             |   |
|            | Criar                                       |   |

Depois de criar a lista, serão incluídos os materiais utilizados pelo paciente. Aqui é possível ainda ver o Laudo e editar o nome da lista. Para incluir materiais, clicar em EDITAR MATERIAIS DA LISTA.

|                          |                              | Proces            | sos Ativos         |       |                   |
|--------------------------|------------------------------|-------------------|--------------------|-------|-------------------|
| Data da Osto             | mia Ca                       | usa Básica CID-10 | Causa Indicadora C | ID-10 | Hospital          |
| 2016-08-22               | A02.2                        |                   | A02.2              |       | Hospital São José |
| De                       | scrição                      | List              | a Ativa<br>Data    |       | Laudo             |
| De                       | scrição                      | 1                 | Data               |       | Laudo             |
| Teste                    |                              | 30/08/2016        |                    |       | Abrir             |
|                          |                              | Doci              | umentos            |       |                   |
|                          | Descrição                    |                   |                    | Dowr  | nload             |
| Nenhuma lista neste prod | cesso.<br>Nateriais da Lista |                   |                    |       |                   |
| Lista Editar I           |                              |                   |                    |       |                   |
| Editar                   |                              | Ma                | teriais            |       |                   |

Para editar os materiais:

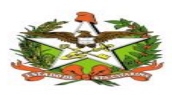

Ao clicar no botão "Editar materiais da Lista" você adiciona ou remove algum material da lista, altera a quantidade e o tipo da transparência, ou inclui uma observação. Não é possível informar a periodicidade de entrega do material. Essa periodicidade é fixa de cada material, e independente do paciente. A periodicidade é incluída ao cadastrar o material na aba de cadastro de materiais, o qual é mencionada na sequencia do manual.

Abrirá a tela com a relação de materiais cadastrados no sistema. Estes materiais serão cadastrados no ATPCD, informando a periodicidade de entrega do mesmo (Mensal / Trimestral / Semestral). Poderá ser selecionado mais de um material.

| E | ditar Materiais (   | da Lista            |                                                      |                                                                           |            |                                |            | ×        |
|---|---------------------|---------------------|------------------------------------------------------|---------------------------------------------------------------------------|------------|--------------------------------|------------|----------|
|   | Código Almoxarifado | Frequência Material | Tipo Material                                        | Descrição                                                                 | Quantidade | Transparência                  | Observação | <b>^</b> |
|   | 9784001             | Semestral           | Bolsa - 1 Peça - Ostomia<br>Urinária                 | BOLSA UROSTOMIA<br>RESINA RECORTÁVEL<br>19 a 45 mm                        | 0          | ©Opaca<br>⊡Opaca<br>Transparei |            |          |
|   | 9784002             | Trimestral          | Bolsa - 2 Peças<br>(Conjuntos) - Ostomia<br>Urinária | CONJUNTO<br>UROSTOMIA<br>(PLACA/BOLSA) ARO 40<br>mm                       | 0          | Não Aplicável                  |            |          |
|   | 9784003             | Mensal              | Bolsa - 2 Peças<br>(Conjuntos) - Ostomia<br>Urinária | CONJUNTO<br>UROSTOMIA<br>(PLACA/BOLSA) ARO<br>44-45 mm suporte<br>adesivo | 0          | Não Aplicável                  |            |          |
|   | 9857058             | Mensal              | Bolsa - 2 Peças<br>(Conjuntos) - Ostomia             | PLACA CONVEXA<br>MOLDÁVEL 33-45                                           | 0          | Não Aplicável                  |            | •        |
|   |                     |                     |                                                      | Atùalizar                                                                 |            |                                |            |          |

Depois de selecionar e atualizar, os itens aparecem na lista do paciente. Lembrando que o paciente pode ter mais de uma lista e a que vale é sempre a última incluída.

|                        |                   | Process                                             | os Ativos          |              |              |            |  |  |  |
|------------------------|-------------------|-----------------------------------------------------|--------------------|--------------|--------------|------------|--|--|--|
| Data da Ostom          | ia Ca             | usa Básica CID-10                                   | Causa Indicadora ( | CID-10       |              | Hospital   |  |  |  |
| 2016-08-22             | A02.2             |                                                     | A02.2              |              | Hospital São | José       |  |  |  |
| Nova Lista             |                   |                                                     |                    |              |              |            |  |  |  |
| Lista Ativa            |                   |                                                     |                    |              |              |            |  |  |  |
| Desc                   | rição             | Da                                                  | ata                |              | Lau          | ido        |  |  |  |
| Teste                  |                   | 30/08/2016                                          | Abrir              |              |              | rir        |  |  |  |
|                        |                   | Docur                                               | mentos             |              |              |            |  |  |  |
|                        | Descrição         |                                                     |                    | Dow          | nload        |            |  |  |  |
| Laudo                  |                   |                                                     |                    | Ab           | rir          |            |  |  |  |
| Editar Lista Editar Ma | iteriais da Lista |                                                     |                    |              |              |            |  |  |  |
|                        |                   | Mate                                                | eriais             |              |              |            |  |  |  |
| Código SES             | Código BPA        | Descrição                                           | Quantidade         | Transp       | arência      | Observação |  |  |  |
| 9784002                | 33.33.33:333-3    | CONJUNTO<br>UROSTOMIA<br>(PLACA/BOLSA) ARO 40<br>mm | 1                  | Não Aplicáve | 1            |            |  |  |  |
| 9784001                | 15.61.56:156-1    | BOLSA UROSTOMIA<br>RESINA RECORTÁVEL<br>19 a 45 mm  | 1                  | Opaca        |              |            |  |  |  |

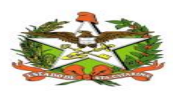

Só poderá ser incluída uma lista por dia. Se tentar incluir mais de uma lista no mesmo dia, aparece a mensagem abaixo:

| 🖼 Listas de material              |                |                 |           |  |  |  |  |
|-----------------------------------|----------------|-----------------|-----------|--|--|--|--|
| Nome                              | CPF            | CNS             | Município |  |  |  |  |
| Joana da Silva                    | 206.179.292-89 | 231268245080005 | São José  |  |  |  |  |
| 🔀 Já existe uma lista nesta data! |                |                 | ж         |  |  |  |  |

# 5.6 Regulação do CID

Nesta etapa será validado o CID pelo médico regulador. O CID já vem no laudo emitido pelo médico que atendeu o paciente. Este CID é informado na hora que o atendente está cadastrando o paciente.

O regulador irá consultar o paciente para ver se o CID está correto, se corresponde à doença diagnosticada pelo médico.

| III Ostomizados |                    |                 |                                 |            |                                         |                                    |
|-----------------|--------------------|-----------------|---------------------------------|------------|-----------------------------------------|------------------------------------|
| Filtros         |                    |                 |                                 |            |                                         |                                    |
| CPF             | CNS                | Nome do         | Paciente                        |            | Nome da Mãe                             |                                    |
| 605.338.709-68  |                    |                 |                                 |            |                                         |                                    |
| Município       | r                  | Regional        |                                 |            | Regulação<br>Sem<br>Regulação Enfermage | m CID                              |
|                 |                    |                 | ≪ 1 ▶ 10                        | T          |                                         |                                    |
| Nome ≎          | CPF \$             | CNS ≎           | Nome da Mãe ≎                   | Município  | Status                                  | Ações                              |
| ADECIR TONIOLI  | 605.338.709-<br>68 | 700500347223753 | LOURDES<br>CELESTINA<br>TONIOLI | Guaraciaba |                                         | Histórico<br>Lista Material<br>CID |
|                 |                    |                 | 1 > 10                          | T          |                                         |                                    |

Após clicar no botão CID.

Para ter acesso, basta clicar na linha e depois no botão SELECIONAR.

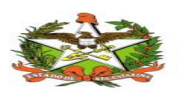

Histórico de Processos

| Regulação de l | Processos    |       |               |           |     |            |             |              |
|----------------|--------------|-------|---------------|-----------|-----|------------|-------------|--------------|
|                | Nome         |       | С             | PF        |     |            | CNS         |              |
| Joana da Silva |              |       | 206.17        | 9.292-89  |     |            | 23126824508 | 80005        |
| Data da        | Causa Básica | Causa | CID Regulador | Regulação | Reg | ulação CID | Ativo       | Regulador    |
| 2/08/2016      | C20          | C20   |               | Sim       | Não |            | Sim         | Regulador CI |

Irá abrir a tela com os dados do paciente. O médico regulador terá a opção de visualizar o laudo que veio do médico e foi digitalizado pelo atendente.

|                                     |                                         |                     | ADOS DO                                                 | PACIENT                                            | E             |                         |                  |
|-------------------------------------|-----------------------------------------|---------------------|---------------------------------------------------------|----------------------------------------------------|---------------|-------------------------|------------------|
|                                     | Nome                                    |                     | c                                                       | PF                                                 |               | CNS                     | 5                |
|                                     | Joana da Silva                          |                     | 206.17                                                  | 9.292-89                                           |               | 231268245               | 080005           |
| Data da<br>Ostomia                  | Causa Básica                            | Causa<br>Indicadora | CID Regulador                                           | Regulação<br>Enfermagem                            | Regulação CID | Ativo                   | Regulador        |
| 02/08/2016                          | C20                                     | C20                 |                                                         | Sim                                                | Não           | Sim                     | Regulador CIE    |
| M Confirmação c                     | le Laudo Ativo                          |                     |                                                         |                                                    |               | 1                       |                  |
| 🖬 Confirmação c                     | de Laudo Ativo                          |                     | Listas                                                  | Ativas                                             |               |                         | 0                |
| M Confirmação d                     | le Laudo Ativo<br>Descrição             |                     | Listas<br>D                                             | Ativas<br>ata                                      |               | Laud                    | 0                |
| Confirmação o Laudo                 | le Laudo Ativo<br>Descrição             | 25                  | Lista:<br>D<br>08/2016                                  | Ativas<br>ata                                      |               | Laud                    | 10               |
| Confirmação o     Laudo             | le Laudo Ativo<br>Descrição             | 25                  | Listas<br>D<br>08/2016<br>Materiais Preser              | Ativas<br>ata<br>ntes na Lista Ativa               |               | Laud                    | 0                |
| Confirmação d<br>Laudo<br>Código SE | le Laudo Ativo<br>Descrição<br>ES Códig | 25:<br>30 BPA       | Listas<br>D<br>08/2016<br>Materiais Preser<br>Descrição | Ativas<br>ata<br>ntes na Lista Ativa<br>Quantidade | • Transp      | Laud<br>Abri<br>arência | lo<br>Observação |

Nesta parte será confirmado o CID que foi incluído pelo atendente, ou será informado outro pelo médico regulador.

O CID válido é o informado no campo CID Regulador.

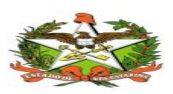

# MANUAL OPERACIONAL DO ESTADO DE SANTA CATARINA

|                                                                                                    | ř.                                                 | i Documentos de                  | FILLESSO                    |             |
|----------------------------------------------------------------------------------------------------|----------------------------------------------------|----------------------------------|-----------------------------|-------------|
| Causa Básica<br>C20 Neopl malig do reto                                                                                 | Causa Indicadora<br>C20 Neopl malig do reto        | Тіро                             | Nome                        | Ações       |
| ID Regulador                                                                                                    |                                                    | LAUDO                            |                             | Abrir       |
|                                                                                                    |                                                    | LAUDO                            |                             | Abri        |
| bservação                                                                                                    |                                                    |                                  |                             |             |
|                                                                                                    |                                                    |                                  |                             |             |
|                                                                                                    |                                                    |                                  |                             |             |
|                                                                                                    |                                                    |                                  |                             |             |
|                                                                                                    |                                                    |                                  |                             |             |
|                                                                                                    |                                                    |                                  |                             |             |
| Confirmar Voltar                                                                                                    |                                                    |                                  |                             |             |
| Confirmar Voltar<br>Confirmação de Laudo Ativo                                                                          |                                                    | Documentos d                     | o Processo                  |             |
| Confirmar Voltar<br>Confirmação de Laudo Ativo<br><b>sa Básica</b><br>Neopi maio do reto                                | Causa Indicadora<br>C20 Neopi malio do reto        | I Documentos d                   | o Processo<br>Nome          | Ações       |
| Confirmar Voltar<br>confirmação de Laudo Ativo<br>sa Básica<br>Neopi malig do reto<br>Regulador                         | <b>Causa Indicadora</b><br>C20 Neopl malig do reto | Documentos de     Tipo     LAUDO | o Processo<br>Nome<br>Laudo | Ações<br>At |
| Confirmar Voltar<br>onfirmação de Laudo Ativo<br>ia Básica<br>Neopl malig do reto<br>Regulador<br>I Neopl malig do reto | Causa Indicadora<br>C20 Neopl malig do reto        | Documentos d     Tipo     LAUDO  | D Processo<br>Nome<br>Laudo | Ações<br>At |
| Confirmar Voltar<br>onfirmação de Laudo Ativo<br>a Básica<br>Neopl malig do reto<br>Regulador<br>Neopl malig do reto    | Causa Indicadora<br>C20 Neopl malig do reto        | Tipo<br>LAUDO                    | o Processo<br>Nome<br>Laudo | Ações<br>At |
| Confirmar Voltar<br>onfirmação de Laudo Ativo<br>a Básica<br>Neopl malig do reto<br>Regulador<br>Neopl malig do reto    | <b>Causa Indicadora</b><br>C20 Neopl malig do reto | Documentos d<br>Tipo<br>LAUDO    | D Processo<br>Nome<br>Laudo | Ações<br>A  |

Feito isso, clicar em confirmar a a parte do CID estará pronta.

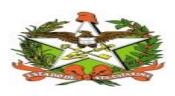

# 6.2 Cadastros / Materiais

| 🥵 ATPCD            |
|--------------------|
| 🖀 Início           |
| Cadastros -        |
| Pacientes          |
| 📽 Ostomizados      |
| 替 Materiais        |
| Relatórios -       |
| 🗹 Almoxarifado 👻   |
| 🖬 Administrativo 👻 |

Espaço para serem cadastrados materiais que serão usados para distribuir aos pacientes.

Clicar em novo para incluir o material, ou, em buscar para verificar a lista de materiais cadastrados.

# 6.3 Cadastros de Materiais:

Ao acessar no caminho Cadastros / Materiais e clicar em novo para inserir um novo material.

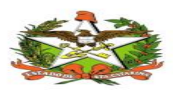

Listagem de Materiais

| <b>希 Início</b> /                 | ateriais   |                                                 |                      |                                       | _                                                           |
|-----------------------------------|------------|-------------------------------------------------|----------------------|---------------------------------------|-------------------------------------------------------------|
| Novo                              |            |                                                 |                      |                                       |                                                             |
| Código Almoxarifado               | Código BPA | Frequência de Entrega<br>Selecione a frequência | Tipo do<br>• Selecio | Material<br>ne o tipo do material     |                                                             |
| Buscar Limpar                     |            | Especialidade *                                 |                      | Tipo de Numeração *<br>• Selecione Um |                                                             |
| Quantidade *<br>∰ Gravar Ø Limpar |            | Dats da Atualizacão                             |                      |                                       | Secretaria de Estado da Saúde<br>GETM: Fonda Demonstratoria |

Tela para cadastro dos Materiais. Alguns pontos são obrigatórios para incluir. Colocar as informações e salvar.

| Dados Material               |   |  |  |
|------------------------------|---|--|--|
|                              |   |  |  |
|                              |   |  |  |
|                              |   |  |  |
| *                            |   |  |  |
| Código                       |   |  |  |
| Almoxarifado                 |   |  |  |
|                              |   |  |  |
| * Tipo Material              |   |  |  |
| Selecione o tipo do material | • |  |  |
|                              |   |  |  |
| * Frequência de Entrega      |   |  |  |
| Selecione a frequência       | - |  |  |
| Transparência                |   |  |  |
|                              |   |  |  |
| Descrição                    |   |  |  |
|                              |   |  |  |
|                              |   |  |  |

Informar o código BPA, se tiver. O código do almoxarifado é obrigatório. Tipo de material é um campo obrigatório e já vem cadastrado no ATPCD.

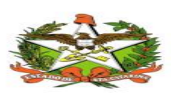

### \* Tipo Material

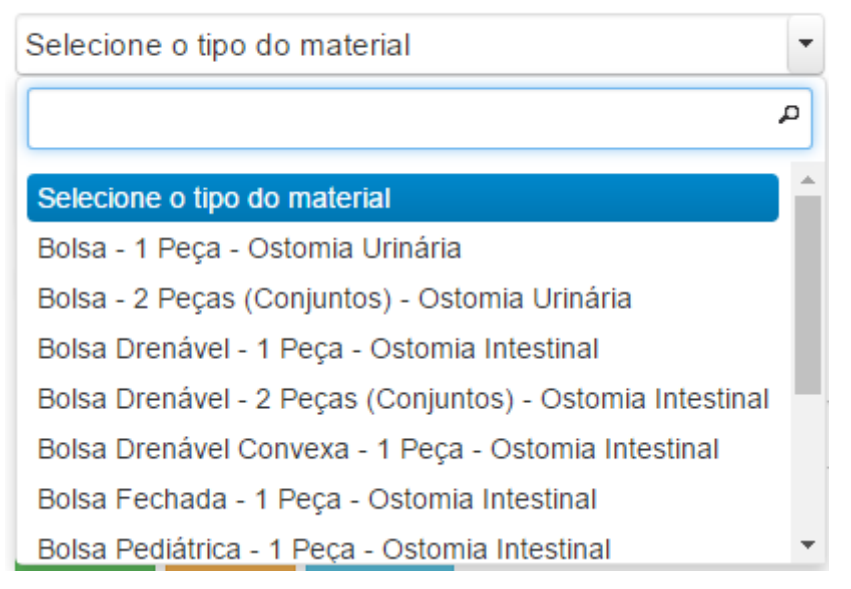

A frequência de entrega também tem que ser cadastrada. Todo material deve ter o período que será fornecido novamente para o paciente.

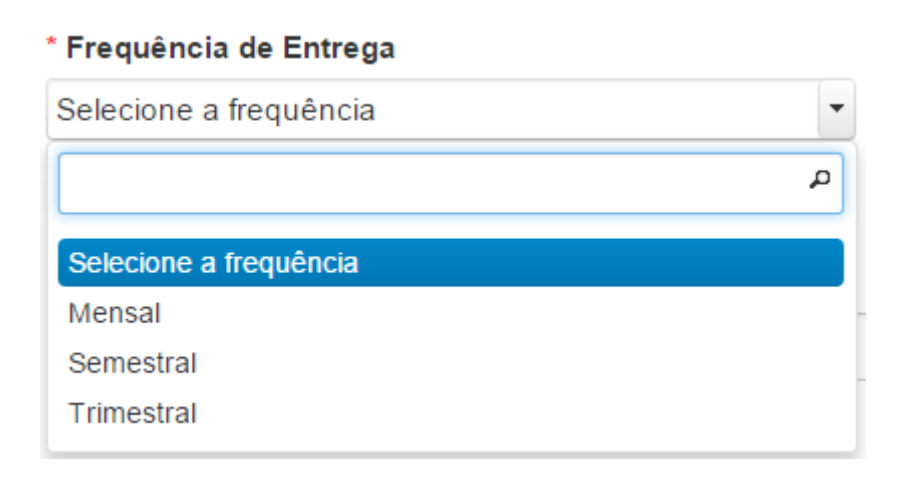

Para finalizar, informar se o material tem transparência e pode ser acrescentada uma descrição.

OBS: O material cadastrado não poderá ser alterado. Ele será DESATIVADO se não for mais utilizado. Isso é para poder manter o histórico.

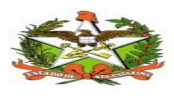

### 6.4 Buscar Materiais Cadastrados:

Clicar no botão buscar para mostrar a relação de materiais cadastrados.

#### Listagem de Materiais

| <b>☆ Início</b> / ♂Listagem de M | lateriais  |                                                 |                                                  |   |
|----------------------------------|------------|-------------------------------------------------|--------------------------------------------------|---|
| Materiais                        |            |                                                 |                                                  |   |
| Novo                             |            |                                                 |                                                  |   |
| Filtros                          |            |                                                 |                                                  |   |
|                                  |            |                                                 |                                                  |   |
| Código Almoxarifado              | Código BPA | Frequência de Entrega                           | Tipo do Material                                 |   |
| Código Almoxarifado              | Código BPA | Frequência de Entrega<br>Selecione a frequência | Tipo do Material<br>Selecione o tipo do material | • |
| Código Almoxarifado<br>Descrição | Código BPA | Frequência de Entrega<br>Selecione a frequência | Tipo do Material<br>Selecione o tipo do material | • |
| Código Almoxarifado<br>Descrição | Código BPA | Frequência de Entrega<br>Selecione a frequência | Tipo do Material<br>Selecione o tipo do material | • |

Mostra a relação de materiais. Nesta tela tem a opção de status que permite ATIVAR/DESATIVAR materiais. Se o material estiver desativado, não aparece na consulta de materiais quando o atendente for criar ou alterar uma lista.

| Código<br>Almoxarit<br>≎ | Código<br>BPA ≎               | Frequënc<br>Material<br>≎ | Tipo Material ≎                                              | Descrição ≎                                                         | Status    | Relatório de<br>Pacientes |
|--------------------------|-------------------------------|---------------------------|--------------------------------------------------------------|---------------------------------------------------------------------|-----------|---------------------------|
| 9857024                  |                               | Mensal                    | Material para Irrigação                                      | MANGA COLETORA                                                      | Desativar | Pacientes                 |
| 9857006                  | 99.99.99:99<br>8              | Trimestral                | Bolsa Fechada - 1 Peça - Ostomia<br>Intestinal               | PROTETOR PARA COLOSTOMIA<br>RESINA RECORTÁVEL 19 - 50 MM            | Desativar | Pacientes                 |
| 9776011                  | 77.77.77:77 <sup>*</sup><br>8 | Semestra                  | Bolsa Fechada - 1 Peça - Ostomia<br>Intestinal               | PROTETOR PARA COLOSTOMIA<br>RESINA RECORTÁVEL 13 - 64 MM            | Desativar | Pacientes                 |
| 9857032                  |                               | Mensal                    | Material para Irrigação                                      | CONJUNTO PARA IRRIGAÇÃO                                             | Desativar | Pacientes                 |
| 9857015                  | 12.21.12:21:<br>1             | Trimestral                | Bolsa Drenável - 2 Peças<br>(Conjuntos) - Ostomia Intestinal | CONJUNTO (PLACA/BOLSA) ARO 50-<br>51 MM                             | Desativar | Pacientes                 |
| 9857016                  | 98.98.98:98<br>8              | Semestra                  | Bolsa Drenável - 2 Peças<br>(Conjuntos) - Ostomia Intestinal | CONJUNTO (PLACA/BOLSA) ARO 100-<br>102 MM SUPORTE ADESIVO           | Desativar | Pacientes                 |
| 9857020                  | 44.44.44:44<br>4              | Trimestral                | Bolsa Drenável - 2 Peças<br>(Conjuntos) - Ostomia Intestinal | CONJUNTO (PLACA/BOLSA) ARO 38-<br>40 MM                             | Desativar | Pacientes                 |
| 9857056                  | 66.66.66:66<br>6              | Trimestral                | Bolsa Drenável - 2 Peças<br>(Conjuntos) - Ostomia Intestinal | PLACA RECORTE ATÉ 100 MM ARO<br>102 MM                              | Desativar | Pacientes                 |
| 9784003                  | 11.22.33:44<br>5              | Mensal                    | Bolsa - 2 Peças (Conjuntos) -<br>Ostomia Urinária            | CONJUNTO UROSTOMIA<br>(PLACA/BOLSA) ARO 44-45 MM<br>SUPORTE ADESIVO | Desativar | Pacientes                 |
| 9857058                  | 11.23.34:44<br>4              | Mensal                    | Bolsa - 2 Peças (Conjuntos) -<br>Ostomia Urinária            | PLACA CONVEXA MOLDÁVEL 33-45<br>SUPORTE ADESIVO ARO 57 MM           | Desativar | Pacientes                 |
| 9776004                  |                               | Trimestral                | Material Adjuvante de Proteção -<br>Barreira Cutânea         | PÓ PROTETOR DE PELE                                                 | Desativar | Pacientes                 |
| 9776002                  |                               | Mensal                    | Material Adjuvante de Proteção -<br>Barreira Cutânea         | PLACA FECHADA PROTETORA 10X10<br>CM                                 | Ativar    |                           |

O botão PACIENTES imprime o relatório dos pacientes que estão ativos recebendo este material.

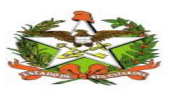

| Relatório de Pacientes por Material |                                                                                       |                                       |                        |                                       |      |
|-------------------------------------|---------------------------------------------------------------------------------------|---------------------------------------|------------------------|---------------------------------------|------|
| Ś                                   | Estado de Santa Catarina<br>Secretaria de Estado da Saŭ<br>ATPCD - Área Técnica da Sa | de<br>úde da Pessoa co<br>RELATÓRIO E | m Deficiêr<br>PE PACIE | ncia<br>NTES POR MATERIAL— 08/09/2016 | *    |
| I                                   | Nome                                                                                  | Quantidade                            | Processo               | Descrição Material                    | - H. |
|                                     | Breno Gabriel Igor Carvalho                                                           | 1                                     | 63                     | CONJUNTO PARA IRRIGAÇÃO               |      |
|                                     | Breno Gabriel Igor Carvalho                                                           | 1                                     | 63                     | CONJUNTO PARA IRRIGAÇÃO               |      |
|                                     | Breno Gabriel Igor Carvalho                                                           | 1                                     | 63                     | CONJUNTO PARA IRRIGAÇÃO               |      |
|                                     | Bruno Rodrigo Carlos Eduardo Pinto                                                    | 1                                     | 69                     | CONJUNTO PARA IRRIGAÇÃO               |      |
|                                     |                                                                                       |                                       |                        |                                       | *    |

# 7. RELATÓRIOS

# 7.1 Relatórios / Material

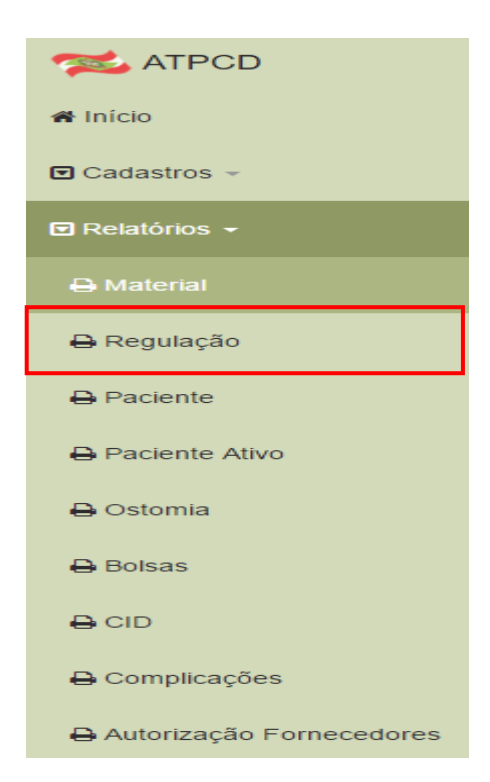

Serve para emitir relatório dos materiais cadastrados.

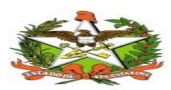

#### Relatório de Materiais

| Relatório de Materiais     Relatório por Tipo de Material   Selecione um Tipo   Relatório por Frequência de Material   Selecione a Frequência   Relatório Completo     Relatório Completo |  |    |                 |   | A Início / 🕼 Relatório de Materiais | 🔏 Inic   |
|----------------------------------------------------------------------------------------------------|--|----|-----------------|---|-------------------------------------|----------|
| Relatório por Tipo de Material         Selecione um Tipo         Relatório por Frequência de Material         Selecione a Frequência         Relatório Completo                           |  |    |                 |   | Relatório de Materiais              | 💷 Rela   |
| Selecione um Tipo           Relatório por Frequência de Material           Selecione a Frequência           Relatório Completo                                                            |  |    |                 |   | latório por Tipo de Material        | Relatóri |
| Relatório por Frequência de Material Selecione a Frequência Relatório Completo Gerar Relatorio                                                                                            |  | io | Gerar Relatorio | - | elecione um Tipo                    | Selecio  |
| Selecione a Frequência    Gerar Relatorio  Gerar Relatorio                                                                                                    |  |    |                 |   | latório por Frequência de Material  | Relatór  |
| Relatório Completo                                                                                                    |  | io | Gerar Relatorio | - | elecione a Frequência               | Selecio  |
|                                                                                                    |  | -  |                 |   | latório Completo                    | Relatór  |
| Gerar Relatorio Completo                                                                                                    |  |    |                 |   | Gerar Relatorio Completo            | Gerar    |

Pode ser emitido relatório por tipo de material:

# Relatório de Materiais

| A Início / C Relatório de Materiais                       |      |                 |
|-----------------------------------------------------------|------|-----------------|
| III Relatório de Materiais                                |      |                 |
| Relatório por Tipo de Material                            |      |                 |
| Selecione um Tipo                                         | -    | Gerar Relatorio |
|                                                           | Q    |                 |
| Selecione um Tipo                                         |      |                 |
| Bolsa - 1 Peça - Ostomia Urinária                         | - 11 |                 |
| Bolsa - 2 Peças (Conjuntos) - Ostomia Urinária            |      |                 |
| Bolsa Drenável - 1 Peça - Ostomia Intestinal              | - H- |                 |
| Bolsa Drenável - 2 Peças (Conjuntos) - Ostomia Intestinal |      |                 |
| Bolsa Drenável Convexa - 1 Peça - Ostomia Intestinal      |      |                 |
| Bolsa Fechada - 1 Peça - Ostomia Intestinal               |      |                 |
| Bolsa Pediátrica - 1 Peca - Ostomia Intestinal            | -    |                 |

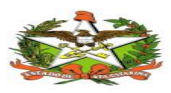

| Relatório de N | alatório de Materiais por Tipo                                                                                                    |                |            |                         |  |  |  |
|----------------|----------------------------------------------------------------------------------------------------|----------------|------------|-------------------------|--|--|--|
|                | Estado de Santa Catarina<br>Secretaria de Estado da Saúde<br>ATPCD - Área Técnica da Saúde da Pessoa com Deficiência<br>RELATÓRIO DE MATERIAIS — 08/09/2016 — Tipo |                |            |                         |  |  |  |
| 1              |                                                                                                    |                | Bolsa - 1  | Peça - Ostomia Urinária |  |  |  |
|                | Código<br>Almoxarifado                                                                                                    | Código BPA     | Frequência | Descrição               |  |  |  |
|                | 1234567                                                                                                    | 12.34.56:123-4 | Semestral  | TESTE                   |  |  |  |
|                | 1234567                                                                                                    | 12.34.56:123-4 | Mensal     | TESTE                   |  |  |  |
|                | 1234567                                                                                                    | 12.34.56:123-4 | Mensal     | TESTE                   |  |  |  |
|                | 3423423                                                                                                    | 34.23.42:342-3 | Mensal     | AA                      |  |  |  |
|                | 4234234                                                                                                    | 42.42.34:234-2 | Mensal     | TESTE                   |  |  |  |
|                |                                                                                                    |                |            |                         |  |  |  |

Por frequência de entrega Mensal, trimestral ou semestral:

# Relatório de Materiais

| A Início / 🗷 Relatório de Materiais  |                 |
|--------------------------------------|-----------------|
| III Relatório de Materiais           |                 |
| Relatório por Frequência de Material |                 |
| Selecione a Frequência               | Gerar Relatorio |
| ٩                                    |                 |
| Selecione a Frequência               |                 |
| Mensal                               |                 |
| Semestral                            |                 |
| Trimestral                           |                 |

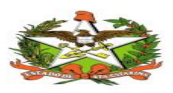

| Relatório de Materiais | elatório de Materiais Frequencia *                                                                                                    |                                                          |  |  |  |  |  |
|------------------------|----------------------------------------------------------------------------------------------------|----------------------------------------------------------|--|--|--|--|--|
| Se Ar                  | Estado de Santa Catarina<br>Secretaria de Estado da Saúde<br>ATPCD - Área Técnica da Saúde da Pessoa com Deficiência<br>RELATÓRIO DE MATERIAIS — 08/09/2016 — Frequência |                                                          |  |  |  |  |  |
|                        |                                                                                                    | Mensal                                                   |  |  |  |  |  |
| Código<br>Almoxarifad  | Código BPA                                                                                                    | Descrição                                                |  |  |  |  |  |
| 4234234                | 42.42.34:234-2                                                                                                    | TESTE                                                    |  |  |  |  |  |
| 1234567                | 12.34.56:123-4                                                                                                    | TESTE                                                    |  |  |  |  |  |
| 1234567                | 12.34.56:123-4                                                                                                    | TESTE                                                    |  |  |  |  |  |
| 3423423                | 34.23.42:342-3                                                                                                    | AA                                                       |  |  |  |  |  |
| 4234234                | 21.32.31:231-2                                                                                                    | TESTE2                                                   |  |  |  |  |  |
| 2222222                | 11.11.11:111-1                                                                                                    | CAMPO INVERTIDO                                          |  |  |  |  |  |
| 9238272                | 12.31.23:123-1                                                                                                    | BOLSA DRENÁVEL                                           |  |  |  |  |  |
| 9776003                | 07.01.06:001-8                                                                                                    | PLACA FECHADA PROTETORA 20X20CM (CONVATEC)               |  |  |  |  |  |
| 9776005                | 07.01.06:001-8                                                                                                    | PASTA PROTETORA DE PELE - COM ÁLCOOL EM TUBO (HOLLISTER) |  |  |  |  |  |
| 9776004                | 07.01.06:001-8                                                                                                    | PÓ PROTETOR DE PELE (HOLLISTER)                          |  |  |  |  |  |
| 9776004                | 07.01.06:001-8                                                                                                    | PÓ PROTETOR DE PELE (HOLLISTER)                          |  |  |  |  |  |
| 9776002                | 07.01.06:001-8                                                                                                    | PLACA FECHADA PROTETORA 10X10CM (CONVATEC)               |  |  |  |  |  |
| 9776006                | 07.01.05:001-2                                                                                                    | PROTETOR PARA COLOSTOMIA RECORTÁVEL 19-50MM (COLOPLAST)  |  |  |  |  |  |

Ou ainda gerar um relatório completo, usando algum dos filtros ou não.

# Relatório de Materiais

| A Início / C Relatório de Materiais            |                 |
|------------------------------------------------|-----------------|
| III Relatório de Materiais                     |                 |
| Relatório por Tipo de Material                 |                 |
| Selecione um Tipo                              | Gerar Relatorio |
| Relatório por Frequência de Material           |                 |
| Selecione a Frequência                         | Gerar Relatorio |
| Relatório Completo<br>Gerar Relatorio Completo |                 |

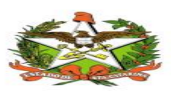

| Relatório de | Relatório de Materiais Completo                                                               |                                                                                                    |                                                                  |                                                                            |   |  |
|--------------|-----------------------------------------------------------------------------------------------|----------------------------------------------------------------------------------------------------|------------------------------------------------------------------|----------------------------------------------------------------------------|---|--|
|              | Se Al                                                                                         | tado de Santa (<br>cretaria de Esta<br>PCD - Área Té<br>RELAT                                                                  | Catarina<br>ado da Saú<br>cnica da Sa<br>rÓRIO DE                | ide<br>aúde da Pessoa com Deficiência<br>MATERIAIS — 08/09/2016 — Completo | Î |  |
|              | Bolsa - 1 Pe<br>Código<br>Almoxarifado<br>1234567<br>4234234<br>3423423<br>1234567<br>1234567 | <u>ça - Ostomia U.</u><br>Código BPA<br>12.34.56:123-4<br>42.42.34:234-2<br>34.23.42:342-3<br>12.34.56:123-4<br>12.34.56:123-4 | rinária<br>Frequência<br>Semestral<br>Mensal<br>Mensal<br>Mensal | Descrição<br>TESTE<br>TESTE<br>AA<br>TESTE<br>TESTE                        |   |  |
|              | Bolsa Drenáv<br>Código<br>Almoxarifado<br>4234234<br>4234234                                  | vel - 1 Peça - O<br>Código BPA<br>42.34.23:423-4<br>21.32.31:231-2                                                             | stomia Inte<br>Frequência<br>Semestral<br>Mensal                 | stinal Descrição<br>TESTE3<br>TESTE2                                       | Ţ |  |

# 7.2 Relatórios / Regulação

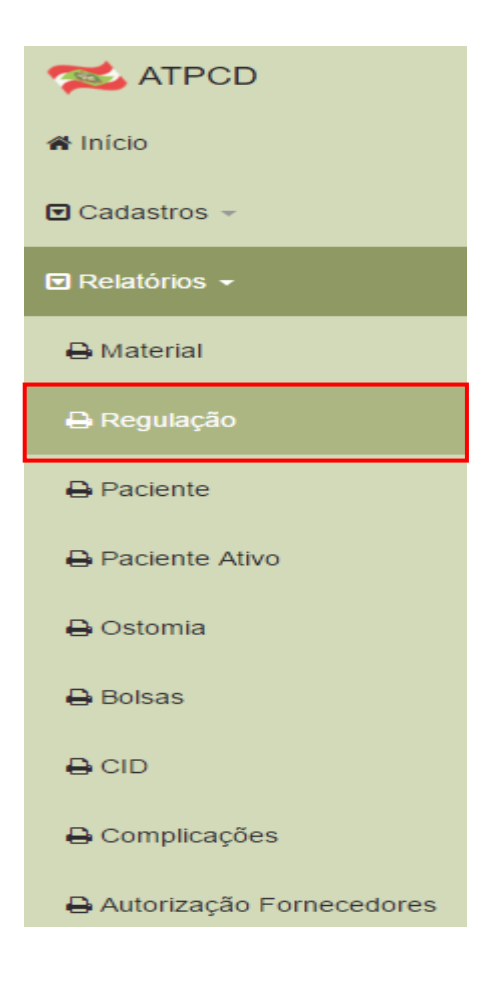

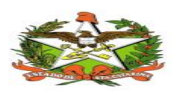

Este relatório será emitido por tipo de regulação (CID ou Enfermagem) e será escolhida também a opção de Reguladas ou Não Reguladas.

Pode ainda ser escolhida a Regional para pesquisa e município também, mas não são campos obrigatórios para a geração do relatório.

Neste exemplo será escolhido o tipo de regulação CID e a opção de Não Reguladas, sem escolher Regional ou Município, conforme tela.

#### Relatório de Regulação

| A Início / C Relatório de Regulação |                                       |
|-------------------------------------|---------------------------------------|
| III Filtros                         |                                       |
| Regional                            | Tipo de Regulação<br>© CID Enfermagem |
| Municipio                           | ✓ Não Reguladas                       |
| Gerar Relatório                     | Reguladas                             |

| Relatór                          | latório de Ostomia CID                                                                     |                       |                |               |                  |          |  |  |
|----------------------------------|--------------------------------------------------------------------------------------------|-----------------------|----------------|---------------|------------------|----------|--|--|
|                                  |                                                                                            |                       |                |               |                  |          |  |  |
|                                  | Estado de Santa Catarina<br>Secretaria de Estado da Saúde<br>ATPCD - Área Técnica da Saúde | e da Pessoa com Defic | iência         |               |                  |          |  |  |
|                                  | RELATÓ                                                                                     | RIO DE PROCESSO       | OS ATIVOS — RE | GULAÇÃO CID — | 08/09/2016       |          |  |  |
|                                  |                                                                                            |                       |                |               |                  |          |  |  |
| 18ª SDR da GRANDE FLORIANÓPOLIS  |                                                                                            |                       |                |               |                  |          |  |  |
|                                  | Florianópolis — Centro de Cu                                                               | sto 41800<br>Processo | Data           | Causa Básica  | Causa Indicadora | Regulado |  |  |
|                                  | Joana Oliveira                                                                             | 103                   | 02/08/2016     | D12.5         | D12              | Não      |  |  |
| São José — Centro de Custo 41800 |                                                                                            |                       |                |               |                  |          |  |  |
|                                  | News                                                                                       |                       |                |               |                  |          |  |  |
|                                  | Nome                                                                                       | Processo              | Data           | Causa Básica  | Causa Indicadora | Regulado |  |  |

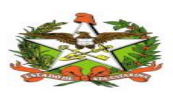

# 7.3 Relatórios / Paciente

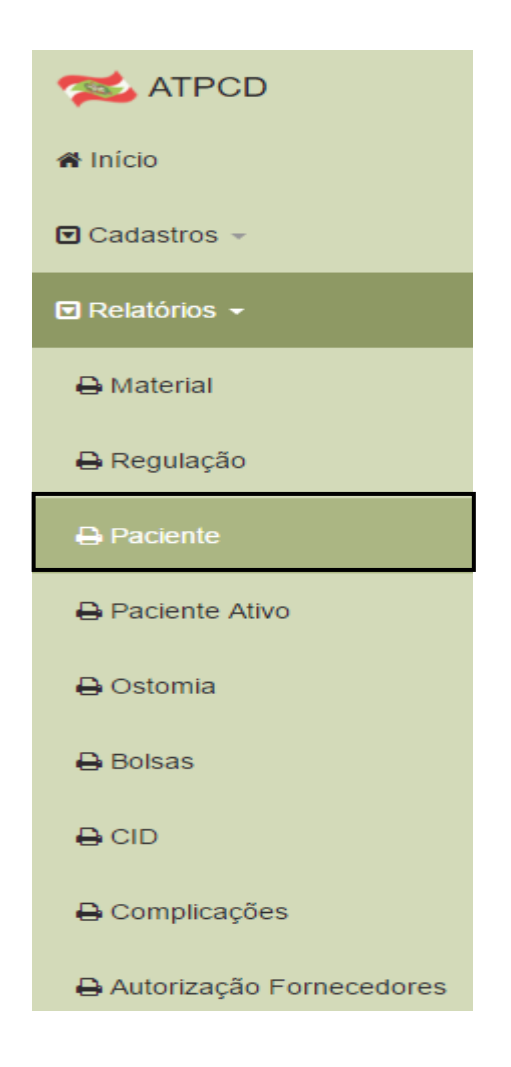

A consulta de pacientes pode ser feita por Regional ou Município, tendo 3 opções de consulta (Atendidos, Ativos ou Inativos).

Se consultar os pacientes atendidos, não é obrigatório informar a Regional ou município. Vai ser apenas escolhido o mês da consulta, conforme tela abaixo.

| Relatório de Pacientes              |                      |
|-------------------------------------|----------------------|
| # Inicio / Z Relatório de Pacientes |                      |
| III Filtros                         |                      |
| Regional                            | Status<br>✓Atendidos |
| Municipio                           | Mēs/Ano<br>09/2016   |
| Gerar Relatório                     |                      |

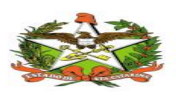

# MANUAL OPERACIONAL DO ESTADO DE SANTA CATARINA

#### Modelo de Relatório

| Relatór | io de Total c                                               | le Pacientes                                        |                                         | ×    |
|---------|-------------------------------------------------------------|-----------------------------------------------------|-----------------------------------------|------|
|         |                                                             |                                                     |                                         | Î    |
|         | Estado de Santa (<br>Secretaria de Esta<br>ATPCD - Área Téo | Catarina<br>ado da Saúde<br>cnica da Saúde da Pesso |                                         |      |
|         |                                                             | RELATOR                                             | RIO DE PACIENTES ATENDIDOS — 08/09/2016 | - 8  |
|         |                                                             |                                                     | Periodo 9/2016                          | - H  |
| •       | 14ª SDR de IBIRAMA –                                        | - Centro de Custo 41400                             |                                         | - 8  |
|         | Município                                                   | Total Município                                     |                                         | - II |
|         | Vitor Meireles                                              | 1                                                   |                                         | - 8  |
|         | Total Regional                                              | 1                                                   |                                         | - 8  |
|         | 05ª SDR de XANXERÊ                                          | — Centro de Custo 40500                             |                                         | - 8  |
|         | Município                                                   | Total Município                                     |                                         | - 8  |
|         | Xanxerê                                                     | 1                                                   |                                         |      |
| -       | Total Regional                                              | 1                                                   |                                         |      |
| · ·     |                                                             |                                                     |                                         |      |
|         |                                                             |                                                     |                                         |      |
|         |                                                             |                                                     |                                         | - 1  |
|         |                                                             |                                                     |                                         | - 11 |
|         |                                                             |                                                     |                                         | -    |

Para consultar os pacientes ativos ou inativos, tem que colocar a Regional para a consulta.

#### Relatório de Pacientes

| ▲ Início /  Relatório de Pacientes                       |                                            |  |
|----------------------------------------------------------|--------------------------------------------|--|
| III Filtros                                              |                                            |  |
| Regional<br>18ª SDR da GRANDE FLORIANÓPOLIS<br>Município | Status<br>Atendidos<br>✓Ativos<br>Inativos |  |

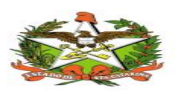

| Relatório de Pacientes ×                                                                                             |                                     |            |                       |        |  |  |  |  |  |
|----------------------------------------------------------------------------------------------------|-------------------------------------|------------|-----------------------|--------|--|--|--|--|--|
|                                                                                                    |                                     |            |                       |        |  |  |  |  |  |
| Estado de Santa Catarina<br>Secretaria de Estado da Saúde<br>ATPCD - Área Técnica da Saúde da Pessoa com Deficiência |                                     |            |                       |        |  |  |  |  |  |
|                                                                                                    | RELATÓRIO DE PACIENTES — 08/09/2016 |            |                       |        |  |  |  |  |  |
| 18ª SDR da GRANDE FLORIANÓPOLIS                                                                                      |                                     |            |                       |        |  |  |  |  |  |
| Florianópolis — Centro de Custo 41800                                                                                |                                     |            |                       |        |  |  |  |  |  |
| Nome                                                                                                    | Processo                            | Data       | Causa Básica Regulada | Status |  |  |  |  |  |
| Joana Souza                                                                                                    | 70                                  | 02/08/2016 | A00.0                 | Ativo  |  |  |  |  |  |
| São José — Centro de Custo 41800                                                                                     |                                     |            |                       |        |  |  |  |  |  |
| Nome                                                                                                    | Processo                            | Data       | Causa Básica Regulada | Status |  |  |  |  |  |
| ADRIANA PATRICIA SOARES BUNN                                                                                         | 68                                  | 23/08/2016 | A00.1                 | Ativo  |  |  |  |  |  |
| Joana da Silva                                                                                                    | 73                                  | 22/08/2016 | C20                   | Ativo  |  |  |  |  |  |
|                                                                                                    |                                     |            |                       |        |  |  |  |  |  |

Nesta consulta tem algumas opções diferentes da consulta de pacientes, pois mostra o paciente ativo com algumas informações a mais.

Na hora da consulta, o usuário vai escolher as opções que sairão impressas no relatório.

| Relatório de Pacientes                                                                                                    | s Ativos                                                     | \$               |                |                    |              |         |          | ×            |  |
|----------------------------------------------------------------------------------------------------|--------------------------------------------------------------|------------------|----------------|--------------------|--------------|---------|----------|--------------|--|
| Estado de Santa Catarina<br>Secretaria de Estado da Saúde<br>ATPCD - Área Técnica da Saúde da Pessoa com Deficiência<br>RELATÓRIO DE PACIENTES ATIVOS — 08/09/2016 |                                                              |                  |                |                    |              |         |          |              |  |
| 18ª SDR da GRANDE FLORIAI<br>Florianópolis                                                                                                    | 18º SDR da GRANDE FLORIANÓPOLIS — Centro de<br>Florianópolis |                  |                |                    |              |         |          |              |  |
| Nome                                                                                                    | Data                                                         | Ostomia          | Característica | Local              | Complicações | Duração | C.Básica | C.Indicadora |  |
| Joana Souza                                                                                                    | 02/08/2016                                                   | Cólon Ascendente | Terminal       | Quad. Sup. Direito | Ausente      | 0 meses | A01      | A00.0        |  |
| São José                                                                                                    | São José                                                     |                  |                |                    |              |         |          |              |  |
| Nome                                                                                                    | Data                                                         | Ostomia          | Característica | Local              | Complicações | Duração | C.Básica | C.Indicadora |  |
| Joana da Silva         22/08/2016         Cólon Ascendente         Terminal         Quad. Inf. Direito         0 meses         C20         C20                     |                                                              |                  |                |                    |              |         |          |              |  |
|                                                                                                    |                                                              |                  |                |                    |              |         |          |              |  |

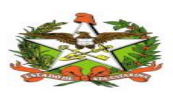

# 7.3 Relatórios / Processos Ostomia

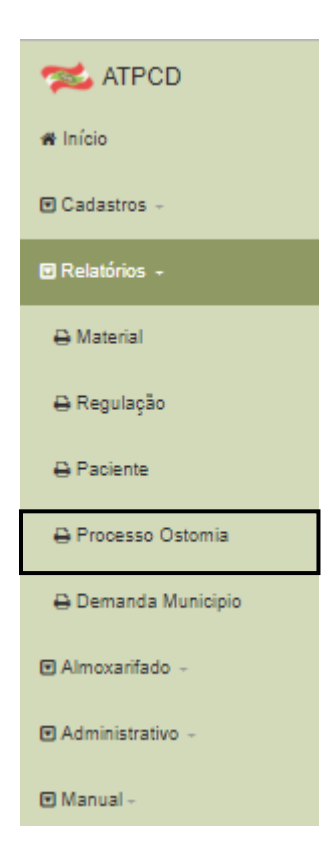

Terá consulta por Regional / Município, ativos ou inativos e escolher o tipo OSTOMA.

| 🖷 Início / 🕼 Relatório F | processo de Ostomia |  |   |
|--------------------------|---------------------|--|---|
|                          |                     |  |   |
| III Filtros              |                     |  |   |
| Nome do Paciente         |                     |  |   |
|                          |                     |  |   |
| Regional                 |                     |  |   |
|                          |                     |  | - |
| Município                |                     |  |   |
|                          |                     |  | - |
| Processo                 |                     |  |   |
| Ativos Olnativos         |                     |  |   |
| Tipo Ostoma              |                     |  |   |
| -                        |                     |  | - |
| CID Regulador            |                     |  |   |
| Duração                  |                     |  |   |
| Definitivo               |                     |  |   |
| Indeterminado            |                     |  |   |
| Determinado              |                     |  |   |
|                          |                     |  |   |

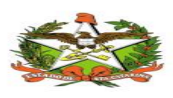

#### Modelo de Relatório -Processo ostoma

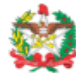

Estado de Santa Catarina Secretaria de Estado da Saúde ATPCD - Área Técnica da Saúde da Pessoa com Deficiência

RELATÓRIO DE PROCESSOS ATIVOS - 12/11/2018

01<sup>a</sup> SDR de SÃO MIGUEL D'OESTE

Anchieta

| Nome                 | Data Ostoma | CID Regulador | Tipo Ostoma                    | Código SES     | QTD | Duração       |
|----------------------|-------------|---------------|--------------------------------|----------------|-----|---------------|
| INELCI MARTA DAMBROS | 26/10/2017  | C20           | Colostomia - Colón ascendente  | 9776012        | 10  | Indeterminado |
|                      |             |               |                                | 9857022        | 1   |               |
|                      |             |               |                                | 9857023        | 1   |               |
|                      |             |               |                                | 9857077        | 10  |               |
|                      |             |               |                                | 9857078        | 10  |               |
| IVANIR DE FATIMA     | 25/09/2007  | C19           | Colostomia - Colón descendente | 9776004        | 1   | Definitivo    |
| RREMER               |             |               |                                | 9776005        | 1   |               |
|                      |             |               |                                | 9776012        | 5   |               |
|                      |             |               |                                | 9857022        | 1   |               |
|                      |             |               |                                | 9857077        | 10  |               |
|                      |             |               |                                | 9857078        | 20  |               |
|                      |             |               |                                | Total Municípi | 0:  | 2             |

# 7.4 Relatórios /Relatório de Quantidade de Matérias por Região

Início / I Relatório de Quantidade de Materias por Região

 Impar

Relatório de Quantidade de Materias por Região

\*Campos Obrigatórios

Neste relatório o sistema apresenta o nome do material e seu código SES, quantidade e valor por município:

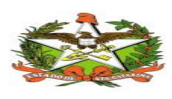

# MANUAL OPERACIONAL DO ESTADO DE SANTA CATARINA

Estado de Santa Catarina Secretaria de Estado da Saúde ATPCD - Área Técnica da Saúde da Pessoa com Deficiência

 $\bigcirc$ 

RELATÓRIO DE PROCESSOS ATIVOS - 21/01/2019

07ª SDR de JOAÇABA

Ibicaré

| Nome do Material                                                                                                    | Cód     | ligo SES            | Quantidade | Valor      |
|----------------------------------------------------------------------------------------------------|---------|---------------------|------------|------------|
| PÓ PROTETOR DE PELE                                                                                                    | 97      | 9776004             |            | R\$ 52,99  |
| BOLSA DRENÁVEL RECORTÁVEL 19-64MM                                                                                                    | 98      | 357001              | 10         | R\$ 164,50 |
| BOLSA 1 PEÇA PARA OSTOMIA INTESTINAL, DRENÁVEL, COM FILTRO,<br>RESINA PLANA COM ALOE VERA, RECORTÁVEL APROX. 13 A 70MM,<br>COM VELCRO | 9857060 |                     | 20         | R\$ 415,00 |
|                                                                                                    |         | Total do Município: | 31         | R\$ 632,49 |
|                                                                                                    |         | Total da Regional:  | 31         | R\$ 632,49 |

# 8. ALMOXARIFADOS

# 8.1 Almoxarifados / Fechamento de Lote

(ver ilustração abaixo.)

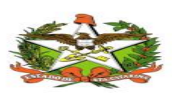

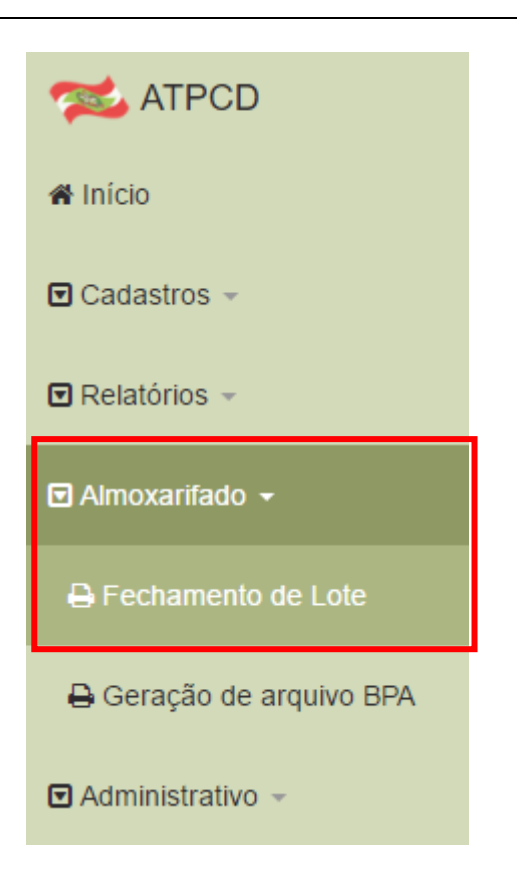

O fechamento é usado para montar o lote que será enviado para os municípios (Solicitações dos pacientes até o dia do fechamento). Este lote é gerado e enviado automaticamente para o almoxarifado por e-mail,com os pedidos de cada município. O fechamento do lote será feito pelo setor de Ostomizados.

Só pode ser gerado uma única vez por mês (Esta data será definida pela equipe). Depois de gerado não tem mais como voltar. Será enviado o e-mail para o almoxarifado com as solicitações.

Será informada a data do fechamento para fazer o corte. Antes de gerar, o usuário tem a opção de visualizar para ver se está ok.

| Fechamento de Lote              |       |           |
|---------------------------------|-------|-----------|
| # Iniclo / 🕼 Fechamento de Lote |       |           |
| 🖬 Fechamento de Lote            |       |           |
| Data Fechamento                 |       |           |
| 20/09/2016                      |       |           |
| Lote Gerado                     |       |           |
| Número:                         |       |           |
| Total pacientes:                |       |           |
| Visualizar Lote Limpar Gerar    |       |           |
|                                 | Lotes |           |
| Código                          | Data  | Relatório |

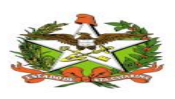

Depois de informar a data, clicar no botão visualizar.

#### Visualização do relatório antes de gerar

Relatório de Lote Almoxarifado Visualizar

| RELA TORIO DE MATERIAIS         RELA TORIO DE MATERIAIS         07° SDR de JOAÇABA<br>CENTRO DE CUSTO -40700         Água Doce       ALCIDES JOEL MACHADO MADEIRA         9784001       BOLSA UROSTOMIA RESINA RECORTÁVEL 19 a 45 mm       Transparente       1         Opaca Transparente       Total         9784001       BOLSA UROSTOMIA (PLACA/BOLSA) ARO 40 mm       Total       5       5         9784001       BOLSA UROSTOMIA RESINA RECORTÁVEL 19 a 45 mm       5       5       9784002       CONJUNTO UROSTOMIA (PLACA/BOLSA) ARO 40 mm       1       1         9784002       CONJUNTO UROSTOMIA (PLACA/BOLSA) ARO 40 mm       5       5       5         9784002       CONJUNTO UROSTOMIA (PLACA/BOLSA) ARO 40 mm       1       1 |         |                                              |       |              |      |    |
|----------------------------------------------------------------------------------------------------|---------|----------------------------------------------|-------|--------------|------|----|
| Agua Doce       Agua Doce         ALCIDES JOEL MACHADO MADEIRA       Transparente       5         9784002       CONJUNTO UROSTOMIA (PLACA/BOLSA) ARO 40 mm       Transparente       1         TOTAL 07* SDR de JOAÇABA       Dopaca       Transparente       Total         9784001       BOLSA UROSTOMIA RESINA RECORTÁVEL 19 a 45 mm       Transparente       1         TOTAL 07* SDR de JOAÇABA       Opaca       Transparente       Total         9784001       BOLSA UROSTOMIA RESINA RECORTÁVEL 19 a 45 mm       5       5         9784002       CONJUNTO UROSTOMIA (PLACA/BOLSA) ARO 40 mm       1       1                                                                                                    |         | RELATORIO DE MATERIAIS                       |       |              |      |    |
| CENTRO DE CUSTO -40700         Água Doce       AlcIDES JOEL MACHADO MADEIRA         P784001       BOLSA UROSTOMIA RESINA RECORTÁVEL 19 a 45 mm       Transparente       5         9784002       CONJUNTO UROSTOMIA (PLACA/BOLSA) ARO 40 mm       Transparente       1         TOTAL 07* SDR de JOAÇABA       Opaca       Transparente       Total         9784001       BOLSA UROSTOMIA RESINA RECORTÁVEL 19 a 45 mm       5       5         9784002       CONJUNTO UROSTOMIA (PLACA/BOLSA) ARO 40 mm       1       1                                                                                                    | 07ª SI  | DR de JOAÇABA                                |       |              |      |    |
| Agua Doce         ALCIDES JOEL MACHADO MADEIRA         9784001       BOLSA UROSTOMIA RESINA RECORTÁVEL 19 a 45 mm       Transparente       5         9784002       CONJUNTO UROSTOMIA (PLACA/BOLSA) ARO 40 mm       Transparente       1         TOTAL 07* SDR de JOAÇABA       Opaca       Transparente       Total         9784001       BOLSA UROSTOMIA RESINA RECORTÁVEL 19 a 45 mm       5       5         9784002       CONJUNTO UROSTOMIA (PLACA/BOLSA) ARO 40 mm       1       1                                                                                                    | С       | ENTRO DE CUSTO -40700                        |       |              |      |    |
| ALCIDES JOEL MACHADO MADEIRA 9784001 BOLSA UROSTOMIA RESINA RECORTÁVEL 19 a 45 mm Transparente 1 9784002 CONJUNTO UROSTOMIA (PLACA/BOLSA) ARO 40 mm Transparente 1 TOTAL 07* SDR de JOAÇABA Opaca Transparente Total 9784001 BOLSA UROSTOMIA RESINA RECORTÁVEL 19 a 45 mm 5 5 9784002 CONJUNTO UROSTOMIA (PLACA/BOLSA) ARO 40 mm 1 1                                                                                                    | Água    | Doce                                         |       |              |      |    |
| 9784001     BOLSA UROSTOMIA RESINA RECORTÁVEL 19 a 45 mm     Transparente     5       9784002     CONJUNTO UROSTOMIA (PLACA/BOLSA) ARO 40 mm     Transparente     1       TOTAL 07*     SDR de JOAÇABA     Opaca     Transparente     Total       9784001     BOLSA UROSTOMIA RESINA RECORTÁVEL 19 a 45 mm     5     5       9784002     CONJUNTO UROSTOMIA (PLACA/BOLSA) ARO 40 mm     1     1                                                                                                    | ALCIDES | JOEL MACHADO MADEIRA                         |       |              |      |    |
| 9784002     CONJUNTO UROSTOMIA (PLACA/BOLSA) ARO 40 mm     Transparente     1       TOTAL 07*     SDR de JOAÇABA     Opaca     Transparente     Total       9784001     BOLSA UROSTOMIA RESINA RECORTÁVEL 19 a 45 mm     5     5       9784002     CONJUNTO UROSTOMIA (PLACA/BOLSA) ARO 40 mm     1     1                                                                                                    | 9784001 | BOLSA UROSTOMIA RESINA RECORTÁVEL 19 a 45 mm |       | Transparente | •    | 5  |
| TOTAL 07° SDR de JOAÇABA     Opaca     Transparente     Total       9784001     BOLSA UROSTOMIA RESINA RECORTÁVEL 19 a 45 mm     5     5       9784002     CONJUNTO UROSTOMIA (PLACA/BOLSA) ARO 40 mm     1     1                                                                                                    | 9784002 | CONJUNTO UROSTOMIA (PLACA/BOLSA) ARO 40 mm   |       | Transparente | •    | 1  |
| Opaca Transparente Total       9784001     BOLSA UROSTOMIA RESINA RECORTÁVEL 19 a 45 mm     5     5       9784002     CONJUNTO UROSTOMIA (PLACA/BOLSA) ARO 40 mm     1     1                                                                                                    | TOTAL 0 | 7° SDR de JOAÇABA                            |       |              |      |    |
| 9784001         BOLSA UROSTOMIA RESINA RECORTÁVEL 19 a 45 mm         5         5           9784002         CONJUNTO UROSTOMIA (PLACA/BOLSA) ARO 40 mm         1         1                                                                                                    |         |                                              | Opaca | Transparente | Tota | al |
| 9784002 CONJUNTO UROSTOMIA (PLACA/BOLSA) ARO 40 mm 1 1                                                                                                    | 9784001 | BOLSA UROSTOMIA RESINA RECORTÁVEL 19 a 45 mm |       | 5            | 5    |    |
|                                                                                                    | 9784002 | CONJUNTO UROSTOMIA (PLACA/BOLSA) ARO 40 mm   |       | 1            | 1    |    |
|                                                                                                    |         |                                              |       |              |      |    |

Relatório ok, só clicar no botão gerar. Como já tinha um lote gerado neste mês, não foi possível montar o lote.

|                                               |                                                                                                    | × |                       |
|-----------------------------------------------|----------------------------------------------------------------------------------------------------|---|-----------------------|
|                                               | ntses 17:8089 diz:<br>Atenção! Uma vez que o lote deste mês tenha sido gerado, não poderá<br>mais ser alterado. |   | 🛓 Administrador GETIN |
| Fechamento de Lote                            | OK Cancelar                                                                                                    |   |                       |
| <b># Início</b> / <b>I</b> Fechamento de Lote |                                                                                                    |   |                       |
| III Fechamento de Lote                        |                                                                                                    |   |                       |
| Data Fechamento                               |                                                                                                    |   |                       |
| 20/09/2016                                    |                                                                                                    |   |                       |
| Lote Gerado                                   |                                                                                                    |   |                       |
| Número:                                       |                                                                                                    |   |                       |
| Total pacientes:                              |                                                                                                    |   |                       |
| Visualizar Lote Limpar                        | Gerar                                                                                                    |   |                       |
|                                               | Lotes                                                                                                    |   |                       |
| Código                                        | Data                                                                                                    |   | Relatório             |

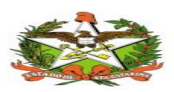

#### Fechamento de Lote

| A Início / 🕼 Fechamento de Lote      |                                                       |  |
|--------------------------------------|-------------------------------------------------------|--|
| Fechamento de Lote                   |                                                       |  |
| Xão é possível gerar um lote nesta d | ata. Verifique se há lote gerado para o mês anterior. |  |
| Data Fechamento                      |                                                       |  |
| 20/09/2016                           |                                                       |  |
| Número:                              |                                                       |  |
| Total pacientes:                     |                                                       |  |
| Visualizar Lote Limpar               | Gerar                                                 |  |
|                                      | Lotes                                                 |  |
|                                      |                                                       |  |

Fazendo novamente para um mês que ainda não tenha lote montado.

|                                                                             | ntses17:8089 diz:<br>Atenção! Uma vez que o<br>mais ser alterado. | lote deste mês tenha sido gerado, não poder | á l | 🛔 Administrador GETI |
|-----------------------------------------------------------------------------|-------------------------------------------------------------------|---------------------------------------------|-----|----------------------|
| <b># Início</b> / @ Fechamento de Lote                                      |                                                                   | <b>OK</b> Cance                             | lar |                      |
| Fechamento de Lote                                                          |                                                                   |                                             |     |                      |
|                                                                             |                                                                   |                                             |     |                      |
| Data Fechamento<br>20/10/2017                                               |                                                                   |                                             |     |                      |
| 20/10/2017<br>Lote Gerado<br>Número:                                        |                                                                   |                                             |     |                      |
| 20/10/2017<br>Lote Gerado<br>Número:<br>Total pacientes:                    |                                                                   | _                                           |     |                      |
| 20/10/2017<br>Lote Gerado<br>Número:<br>Total pacientes:<br>Visualizar Lote | Gerar                                                             |                                             |     |                      |

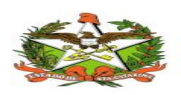

#### Fechamento de Lote

| I Fechamento de Lote                                                                                                    |            |                     |
|----------------------------------------------------------------------------------------------------|------------|---------------------|
| 1 Lote gerado com sucesso                                                                                                    |            | ж                   |
| Data Fechamento       20/10/2017       Lote Gerado       Número: 10/2017       Total pacientes: 22       Visualizar Lote     Limpar |            |                     |
|                                                                                                    | Lotes      |                     |
| Código                                                                                                    | Data       | Relatório           |
| 10/2017                                                                                                    | 20/10/2017 | Analítico Sintético |

|         | RELATÓRIO DE MATE       | RIAIS                    |
|---------|-------------------------|--------------------------|
| 13ª S   | DR de ITUPORANGA        |                          |
| c       | ENTRO DE CUSTO -41300   |                          |
| Cha     | padão do                |                          |
| Breno G | abriel Igor Carvalho    |                          |
| 9857032 | CONJUNTO PARA IRRIGAÇÃO | Temp                     |
| 9857032 | CONJUNTO PARA IRRIGAÇÃO | Opaca                    |
| 9857032 | CONJUNTO PARA IRRIGAÇÃO | Opaca                    |
|         | 13ª SDR de ITUPORANGA   |                          |
| TOTAL   |                         | Onaca Transparente Total |

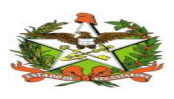

# 8.2 Almoxarifado / Geração de Arquivo BPA

| ATPCD                    |
|--------------------------|
| A Início                 |
| 🖸 Cadastros 👻            |
| Relatórios -             |
| 🖬 Almoxarifado 👻         |
| 🖶 Fechamento de Lote     |
| 🖨 Geração de arquivo BPA |
| Administrativo -         |

A geração do arquivo BPA é feita na coordenação do ATPCD para o CCR. Será criado um grupo /usuário para o CCR fazer apenas isso.

Este arquivo tem o quantitativo dos atendimentos prestados nos ambulatórios, conforme as regras estabelecidas em portarias.

Os dados transcritos no sistema são importados para o sistema SIASUS, onde são processados e validados.

Para geração de arquivo, basta informar Mês/Ano e mandar gerar.

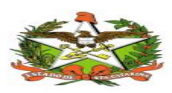

#### Geração de Arquivo BPA

| ♣ Inicio / 	 Geração de Arquivo BP                               | Ą |  |  |
|------------------------------------------------------------------|---|--|--|
| III Geração de Arquivo BPA                                       |   |  |  |
| Instituição: Hospital<br>Médico: João da Silva<br><b>Mês/Ano</b> |   |  |  |
| 09/2016<br>Gerar Cancelar                                        |   |  |  |
| *Campos Obrigatórios                                             |   |  |  |

# 9. ADMINISTRATIVO

# 9.1 Administrativo / Parâmetros

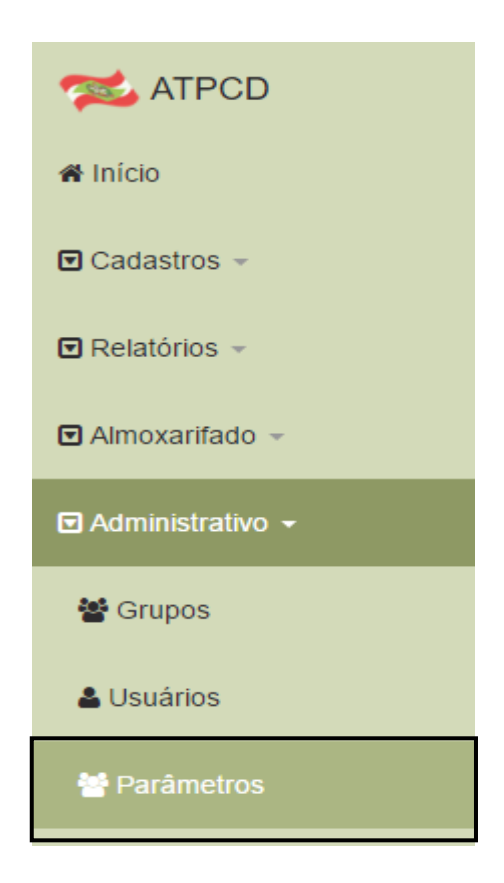

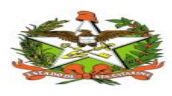

#### 9.2 Cadastros de Instituição

Esta tela serve para cadastrar a instituição responsável, que será usada na geração do arquivo BPA. Uma vez cadastrada a instituição, servirá para todas as gerações de arquivos e será alterada somente se mudar algum dado no cadastro.,conforme tela 100.

| astro de Parâmetros          Astro de Parâmetros         Astro de Institução         Cadastro de Institução         Sigla       Nome da Instituição         CNES       Órgão de saúde destino do arquivo | io / 🕼 Cadastro de Parâmetros                    |                                                                 |      |
|----------------------------------------------------------------------------------------------------|--------------------------------------------------|-----------------------------------------------------------------|------|
| Médico Responsável     Fechamento de Lote       Cadastro de Institução     Sigla       Nome da Instituição     CNPJ       DIES     Órgão de saúde destino do arquivo                                     | astro de Parâmetros                              |                                                                 |      |
| Cadastro de Institução Sigla Nome da Instituição CNPJ CNES Órgão de saúde destino do arquivo                                                                                                    | nstituição Responsável M                         | lédico Responsável Fechamento de Lote                           |      |
| Cadastro de Institução  Sigla Nome da Instituição CNPJ  DNES Órgão de saúde destino do arquivo                                                                                                    |                                                  |                                                                 |      |
| Sigla     Nome da Instituição     CNPJ       CNES     Órgão de saúde destino do arquivo                                                                                                    |                                                  |                                                                 |      |
| CNES Órgão de saúde destino do arquivo                                                                                                    | Cadastro de Instituç                             | ao                                                              |      |
|                                                                                                    | Cadastro de Instituç<br><sup>Sigla</sup>         | Nome da Instituição                                             | CNPJ |
|                                                                                                    | Cadastro de Instituç<br><sup>Sigla</sup>         | ÃO<br>Nome da Instituição                                       | СЛРЈ |
|                                                                                                    | Cadastro de Instituç<br><sup>Sigla</sup><br>CNES | cãO<br>Nome da Instituição<br>Órgão de saúde destino do arquivo | CNPJ |

#### \*Campos Obrigatórios

#### 9.3 Cadastro de Médicos

Aqui será feito o cadastro do médico responsável pelo envio dos arquivos BPA. Uma vez cadastrado, servirá para todas as gerações de arquivos e será alterada somente se mudar algum dado no cadastro.

| Instituição Responsável | Médico Responsável Fechamento de Lote |  |
|-------------------------|---------------------------------------|--|
|                         |                                       |  |
|                         |                                       |  |
| Cadastro de Méo         | dico                                  |  |
|                         |                                       |  |
| Nome                    | CRM                                   |  |
|                         |                                       |  |
| CBO                     | CNS                                   |  |
| 686                     |                                       |  |
|                         |                                       |  |

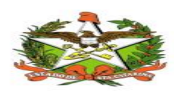

# 5.1.3 Cadastro para Fechamento de Lote

Esta tela serve para cadastrar o e-mail para onde será enviado o lote gerado. Um destes endereços será do almoxarifado para encaminhar os pedidos para entrega. Poderá ser cadastrado mais de um e-mail para receber estes lotes gerados (para acompanhamento, por exemplo).

Estes parâmetros serão cadastrados uma única vez e, e será usado para todos os fechamentos de lotes.

| Cadast                                           | tro de Parâmetro          | 5                  |                     |                                        |                  |                                       |   |
|--------------------------------------------------|---------------------------|--------------------|---------------------|----------------------------------------|------------------|---------------------------------------|---|
| 😤 Inici                                          | io / 🕼 Cadastro de Parâme | tros               |                     |                                        |                  |                                       |   |
| III Cada                                         | astro de Parâmetros       |                    |                     |                                        |                  |                                       |   |
| Ir                                               | nstituição Responsável    | Médico Responsável | Fechamento de Lote  |                                        |                  |                                       |   |
| F                                                | Fechamento de L           | ote                |                     |                                        |                  |                                       |   |
| M                                                | Nome Instituição Destino  |                    | Email para Envio    |                                        |                  |                                       |   |
| h                                                | Nome Instituição Destino  | 2                  | Email para Envio 2  |                                        |                  |                                       |   |
| N                                                | Nome Instituição Destino  | 3                  | Email para Envio 3  |                                        |                  |                                       |   |
| N                                                | Nome Resposta             |                    | Email para Resposta |                                        |                  |                                       |   |
|                                                  |                           |                    |                     |                                        |                  |                                       |   |
| Cada                                             | astrar Desfazer           |                    |                     |                                        |                  |                                       |   |
| *Campos                                          | Obrigatórios              |                    |                     |                                        |                  |                                       |   |
|                                                  |                           |                    |                     |                                        |                  |                                       |   |
| Reneficiário encominhad                          | 0.30                      |                    | Fim do p            | processo                               |                  |                                       |   |
| Médico Credenciado na I<br>e horário previamente | Data                      |                    |                     |                                        |                  | ~                                     |   |
| acordados                                        |                           |                    |                     | Ι                                      |                  | Nota com os dados e valores corretos? |   |
|                                                  |                           |                    | Empresa             | emite extrato de                       | <sup>Não</sup> < |                                       | > |
|                                                  |                           |                    |                     |                                        |                  |                                       |   |
|                                                  | a de                      |                    |                     | Sim                                    |                  |                                       |   |
| Atendimento com os da<br>do Paciente             | ados                      |                    |                     |                                        |                  | Cim                                   |   |
|                                                  |                           | Não                | Fatura nos          | padroes exigidos e<br>los em contrato? |                  | 5111                                  |   |
|                                                  |                           |                    | <                   |                                        | >                |                                       |   |
| •                                                | M-ATPCD 01.00             |                    |                     |                                        | 1                | Empresa contratante                   |   |
| Encaminhamento do pac                            | ciente                    |                    |                     | Ť                                      |                  | programa o pagamento                  |   |
| Credenciado com a Gui                            | ia de                     |                    |                     |                                        |                  |                                       |   |

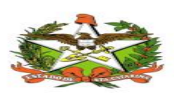

-